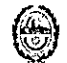

COBLERNO DE Ministerio de Economio, SANTA CRUZ Finanzas e infraestructura

> "A 20 años de la Tragedia de la Cuenca Carbonífera – por su compromiso y lucha-Mineros presentes, ahora y siempre."

> > Río Gallegos, 18 de Junio de 2024

Memorándum Número: 2/CGP/2024

Referencia: Reportes de Ejecución Presupuestaria

A: 101- HONORABLE CAMARA DE DIPUTADOS, 102- PODER JUDICIAL:103-TRIBUNAL DE CUENTAS, 104-CONSEJO DE LA MAGISTRATURA; 105-HONORABLE TRIBUNAL DISCIPLINARIO, 106-FISCALIA DE ESTADO, 107-GOBERNACION, 108-JEFATURA DE GABINETE DE MINISTROS, 109 -MINISTERIO SECRETARIA GENERAL DE LA GOBERNACION, 110- CASA DF 111-MINISTERIO DE GOBIERNO, SANTA CRUZ 113-MINISTERIO DF ECONOMIA, FINANZAS Ε INFRAESTRUCTURA, 114-MINISTERIO DE PRODUCCION, COMERCIO E INDUSTRIA, 115-UNIDAD EJECUTORA PORTUARIA SANTA CRUZ, 116- MINISTERIO DE DESARROLLO SOCIAL, IGUALDAD E INTEGRACIÓN, 117-MINISTERIO DE SALUD Y AMBIENTE, 118-HOSPITAL REGIONAL RIO GALLEGOS, 119-UNIDAD COMUNITARIA EL CALAFATE, 120-HOSPITAL DISTRITAL RIO TURBIO, 121-HOSPITAL DISTRITAL SAN LUCAS - 28 DE NOVIEMBRE, 122- HOSPITAL SECCIONAL PIEDRA BUENA. 123- HOSPITAL SECCIONAL PUERTO SANTA CRUZ, 124-HOSPITAL DISTRITAL PUERTO SAN JULIAN, 125-HOSPITAL DISTRITAL PUERTO DESEADO, 126-HOSPITAL ZONAL CALETA OLIVIA, 127-HOSPITAL DISTRITAL PICO TRUNCADO, 128- HOSPITAL DISTRITAL LAS HERAS, 129-HOSPITAL DISTRITAL PERITO MORENO, 130-HOSPITAL SECCIONAL LOS ANTIGUOS; 131-HOSPITAL DISTRITAL GOBERNADOR GREGORES; 132-MINISTERIO DE TRABAJO, SEGURIDAD SOCIAL; 133-CONSEJO EMPLEO Y PROVINCIAL DF EDUCACION; 134- MINISTERIO DE SEGURIDAD; 135-JEFATURA DE POLICIA; 136-SERVICIO PENITENCIARIO; 137 – SECRETARIA DE ESTADO DE AMBIENTE; 138 - MINISTERIO DE ENERGIA Y MINERIA; 702-ADMINISTRACION GENERAL DE VIALIDAD PROVINCIAL, 703-INSTITUTO DE DESARROLLO URBANO Y VIVIENDA, 704-AGENCIA SANTACRUCEÑA DE INGRESOS PUBLICOS; 705-CONSEJO AGRARIO PROVINCIAL: 707-LOTERIA PARA OBRAS DE ACCION SOCIAL: 708-INSTITUTO DE SEGUROS DE LA PROVINCIA, 709-INSTITUTO PROVINCIAL DE CIENCIA, TECNOLOGIA E INNOVACIÓN, 901-CAJA DE PREVISION SOCIAL, 902-CAJA DE SERVICIOS SOCIALES.

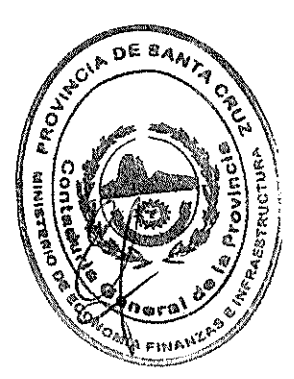

Con el objetivo de unificar los reportes que los Servicios Administrativos Financieros (SAF) deben presentar al Tribunal de Cuentas al cierre de cada ejercicio, y a fin de facilitar el cumplimiento de la Resolución N° 56-TC-2023, se adjunta un Cuadernillo elaborado por la

CONTADURIA GENERAL DE LA PROVINCIA - MINISTERIO DE ECONOMÍA, FINANZAS E INFRAESTRUCTURA Av, Kirchner 1045 | Río Gallegos | Santa Cruz

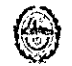

GOBIERNO DE SANTA CRUZ Ministerio de Economía, Finanzas e infraestructure

> "A 20 años de la Tragedia de la Cuenca Carbonífera – por su compromiso y lucha-Mineros presentes, ahora y siempre."

Contaduría General. Este material servirá como guía para la exportación de los reportes desde el sistema e-SIDIF.

Se recomienda que cada SAF guarde el reporte generado para crear una plantilla que permita una consulta rápida y continua de los registros generados por el Servicio Administrativo Financiero.

Saludo a Ud. muy atentamente

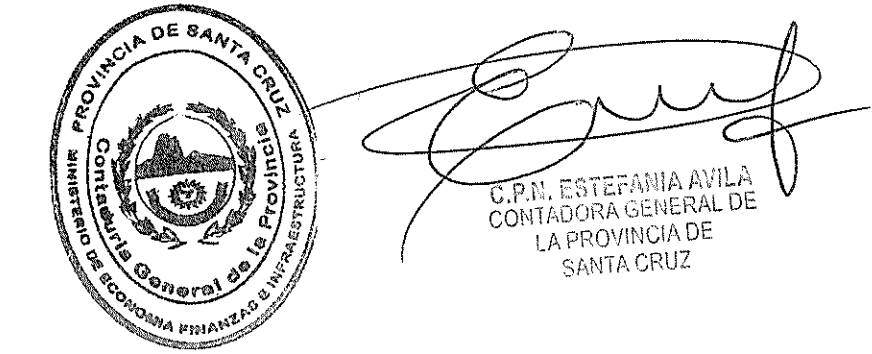

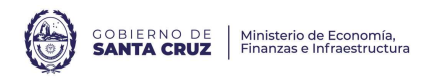

# <u>CUADERNILLO DE CONSULTA</u> <u>PARA LA CONFECCIÓN DE</u> <u>REPORTES</u>

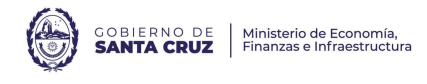

LIBRO BANCOS, CONCILIACIONES Y CERTIFICACIONES BANCARIAS: Se puede verificar que las cuentas cargadas como operativas, en el sistema e-SIDIF, se encuentren conciliadas. Las cuentas que no se carguen como cuenta operativa del SAF (por ejemplo, la cuenta sueldo de cada organismo), deben llevarse en el libro banco manual.

Se puede realizar la consulta desde el Saldo Disponible: desde el sector de módulos, se selecciona: Conciliación Bancaria > Saldo Disponible > Consulta de Saldo Disponible, se hace clic derecho y selecciona "Buscar":

| ₽ <sub>3</sub> Modulos 🕱                                                                                                    | - 8        |   |
|----------------------------------------------------------------------------------------------------|------------|---|
| ٩                                                                                                    |            |   |
| <ul> <li>Administración de Firmas</li> <li>Cuenta Única del Tesoro</li> <li>Entes</li> <li>General</li> <li>Floricio de Ejercicio</li> <li>Pagos</li> <li>Presupuesto</li> <li>Gostos</li> <li>Conciliación Bancaria</li> <li>Entidades Básicas</li> <li>Libro Banco</li> <li>Extracto</li> <li>Proceso de Conciliación</li> <li>Solicitud Transferencia De Fondos</li> <li>Consultas y Reportes</li> <li>Solicitud Transferencia De Fondos</li> <li>Consulta de Saldo Disponible</li> <li>Consulta de Saldo Disponible</li> <li>Recálculo del Saldo Disponible</li> <li>Mutiores</li> <li>Contabilidad General</li> <li>Fondos Rotatorios</li> <li>Recursos</li> </ul> |            | × |
| Búsqueda                                                                                                    |            |   |
| Titular Cuenta Operativa 103;                                                                                                    | + -        |   |
| Banco Cuenta Operativa Cuenta Operativa                                                                                                    | + -        |   |
| Fecha 31/12/2023 hasta 31/12/2023                                                                                                    |            |   |
| Abrir Guardar                                                                                                    | Administra | r |
| Limpiar                                                                                                    | Cancelar   |   |

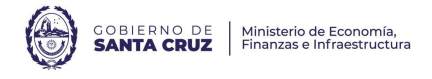

Donde:

- Titular de la Cuenta de Operativa: es el SAF bajo análisis.
- Banco Cuenta Operativa: se puede filtrar por el Banco en el cual está la cuenta operativa, si se deja en blanco analiza todos los bancos de las cuentas operativas del SAF.
- Cuenta Operativa: se puede filtrar por una cuenta en específico, si se deja en blanco analiza todas las cuentas operativas del SAF.
- Tipo de saldo disponible: se puede filtrar por saldos escriturales o bancarios, si se deja en blanco analiza ambos tipos de saldos.
- Fecha: el saldo disponible es diario, se puede elegir uno o varios días.

Se selecciona buscar y aparece el listado de todas las cuentas operativas del SAF:

| 🖹 Bú | squeda: Consulta de Sa | aldo Disponible 🛛     |            |                                 |                                  |                              |                               |               |                |  |
|------|------------------------|-----------------------|------------|---------------------------------|----------------------------------|------------------------------|-------------------------------|---------------|----------------|--|
|      | Cuenta Operativa       | Tipo Saldo Disponible | Fecha      | Saldo Disponible Libro Banco MO | Saldo Disponible Libro Banco MCL | Saldo Disponible Extracto MO | Saldo Disponible Extracto MCL | Diferencia MO | Diferencia MCL |  |
|      | 86 - 1 - 416063 ARP    | BANCARIO              | 31/12/2023 | 0,00                            | 0,00                             | 0,00                         | 0,00                          | 0,00          | 0,00           |  |
|      | 86 - 1 - 416063 ARP    | ESCRITURAL            | 31/12/2023 | 4.482.622,09                    | 4.482.622,09                     | 4.482.622,09                 | 4.482.622,09                  | 0,00          | 0,00           |  |
|      | 86 - 1 - 415899 ARP    | BANCARIO              | 31/12/2023 | 1.299.579,98                    | 1.299.579,98                     | 1.299.579,98                 | 1.299.579,98                  | 0,00          | 0,00           |  |
|      | 86 - 1 - 417936 ARP    | BANCARIO              | 31/12/2023 | 13.203.987,80                   | 13.203.987,80                    | 13.203.987,80                | 13.203.987,80                 | 0,00          | 0,00           |  |
|      | 86 - 1 - 428704 ARP    | BANCARIO              | 31/12/2023 | 0,00                            | 0,00                             | 0,00                         | 0,00                          | 0,00          | 0,00           |  |
|      | 86 - 1 - 428704 ARP    | ESCRITURAL            | 31/12/2023 | 0,00                            | 0,00                             | 0,00                         | 0,00                          | 0,00          | 0,00           |  |
|      | 86 - 1 - 428704 ARP    | ESCRITURAL            | 31/12/2023 | 0,00                            | 0,00                             | 0,00                         | 0,00                          | 0,00          | 0,00           |  |

Se selecciona la cuenta a analizar y se abre el reporte:

| I Saldo Disponible 🛛                                  |                        |                                                          |                  | -  |
|-------------------------------------------------------|------------------------|----------------------------------------------------------|------------------|----|
| Cuenta Operativa 86 1 416063                          | ARP Tipo de Saldo Disp | onible ESCRITURAL                                        | Fecha 31/12/2023 |    |
| Totales Detalle Libro Banco Detalle Extracto          |                        |                                                          |                  |    |
| Saldo Libro Banco MO                                  | 4.482.622,09           | Saldo Extracto MO                                        | 4.482.622,       | 09 |
| Créditos pendientes del Extracto - Ejercicio Anterior | 0,00                   | Créditos pendientes del Libro Banco - Ejercicio Anterior | 0,               | 00 |
| Créditos pendientes del Extracto - Ejercicio Actual   | 0,00                   | Créditos pendientes del Libro Banco - Ejercicio Actual   | 0,               | 00 |
| Débitos pendientes del Extracto - Ejercicio Anterior  | 0,00                   | Débitos pendientes del Libro Banco - Ejercicio Anterior  | 0,               | 00 |
| Débitos pendientes del Extracto - Ejercicio Actual    | 0,00                   | Débitos pendientes del Libro Banco - Ejercicio Actual    | 0,               | 00 |
| Saldo Disponible Libro Banco MO                       | 4.482.622,09           | Saldo Disponible Extracto MO                             | 4.482.622,       | 09 |
|                                                       |                        |                                                          |                  |    |
| Diferencia Saldo Disponible MO                        | 0,00                   |                                                          |                  |    |

Este reporte se lee como una conciliación bancaria tradicional, donde se compara el Libro Banco (comprobantes de débito y créditos generados en el sistema e-SIDIF) y los extractos bancarios. Donde:

- Saldo Libro Banco MO: es la suma algebraica de los comprobantes que respaldan los ingresos y egresos de la cuenta (se encuentren estos conciliados o no)
- Saldo Extracto MO: es la suma algebraica de los movimientos de crédito y débito de la cuenta (se encuentren estos conciliados o no)
- Los créditos y débitos pendientes (tanto del Extracto como el Libro Banco): son los movimientos y comprobantes pendientes de conciliación.
- Saldo disponible Libro Banco MO y Saldo Disponible Extracto MO deben ser iguales.

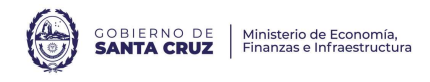

En la solapa de Detalle de Libro Banco y Detalle de Extracto, mediante la lista desplegable se puede ver en detalle los comprobantes y movimientos que componen cada uno de los créditos y débitos pendientes:

| nta Operativa | 86 1 4160                                                                                                    | 063                                                                                                    |                                          | ARP                                    | Tipo de Saldo Dispo | nible ESCRITURAL | Fecha | 31/12/2023 |  |
|---------------|----------------------------------------------------------------------------------------------------|----------------------------------------------------------------------------------------------------|------------------------------------------|----------------------------------------|---------------------|------------------|-------|------------|--|
| les Detalle   | Libro Banco Detalle E                                                                                                    | xtracto                                                                                                    |                                          |                                        |                     |                  |       |            |  |
|               |                                                                                                    |                                                                                                    |                                          | w Ing Deed Caseil                      |                     |                  |       |            |  |
| umulado       |                                                                                                    |                                                                                                    |                                          | <ul> <li>Imp. Pend. Concil.</li> </ul> | NO                  |                  |       |            |  |
| Cód. Libi     | Créditos pendientes del<br>Créditos pendientes del<br>Ajustes por Créditos<br>Débitos pendientes del<br>Débitos pendientes del<br>Ajustes por Débitos | l Libro Banco - Ejercicio<br>I Libro Banco - Ejercicio<br>Libro Banco - Ejercicio<br>Libro Banco - Ejercicio | Anterior<br>Actual<br>Anterior<br>Actual |                                        |                     |                  |       |            |  |
| lementos      | rimientos de Libro Bano                                                                                                    | 0                                                                                                    |                                          |                                        |                     |                  |       |            |  |
| Fecha         | Cód. Libro Banco                                                                                                    | Nro Cpte. Libro Ba                                                                                           | Estado                                   | Imp. Pend. Concil. MO                  | Cpte. Respaldo      |                  |       |            |  |
|               |                                                                                                    |                                                                                                    |                                          |                                        |                     |                  |       |            |  |
|               |                                                                                                    |                                                                                                    |                                          |                                        |                     |                  |       |            |  |
|               |                                                                                                    |                                                                                                    |                                          |                                        |                     |                  |       |            |  |
|               |                                                                                                    |                                                                                                    |                                          |                                        |                     |                  |       |            |  |
|               |                                                                                                    |                                                                                                    |                                          |                                        |                     |                  |       |            |  |
|               |                                                                                                    |                                                                                                    |                                          |                                        |                     |                  |       |            |  |
|               |                                                                                                    |                                                                                                    |                                          |                                        |                     |                  |       |            |  |
| amantas       |                                                                                                    |                                                                                                    |                                          |                                        |                     |                  |       |            |  |

### ESTADO DE MOVIMIENTO DE FONDOS:

Desde la vigencia de la Ley de Administración Financiera, Ley 3755 y su modificatoria Ley 3810 y en cumplimiento de su art. 88, no es de utilidad un estado de movimiento de fondos, sino que verificando si la Cuenta operativa dentro de e-sidif es CUT o NO CUT, serán los reportes a requerir. Debiendo los SAF presentar en forma manual los Libros Bancos y Conciliaciones de las Cuentas NO CUT.

En el sistema e-SIDIF, el comprobante que representa que una orden de pago, presupuestaria o no, fue abonada se denomina PG. Estos comprobantes, solo tienen validez para ser abonadas en el día de su confección, por lo que se considera que la "Fecha del Comprobante" del PG es igual al día en que se produjo la salida de fondos.

Se puede obtener un reporte de los montos abonados mediante el régimen general (gastos no relacionados con el fondo rotatorio) de la siguiente manera:

Desde el sector de módulos, se selecciona: Pagos > Gestión de Pagos > Consultas y Reportes > Variable detallado de pagos por imputación, se hace clic derecho y selecciona "Ejecutar":

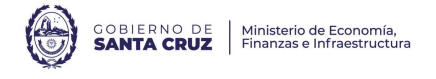

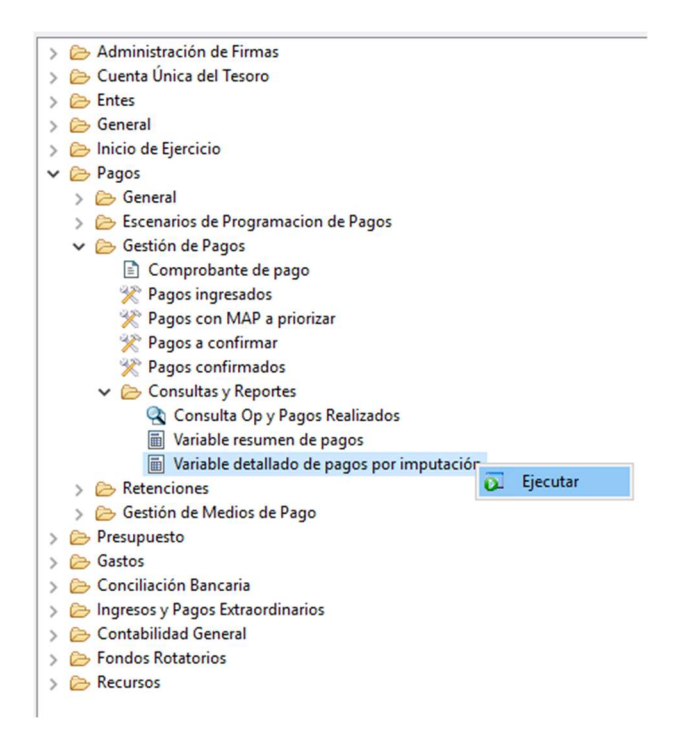

Se inicia la solicitud de variable con el Paso 1, en el cual seleccionamos "Nuevo" y la tecla "Siguiente" y aparecerá la siguiente pantalla:

| eso Confirmado; • • • • • • • • • • • • • • • • • • •                                                                                                    |                               |
|----------------------------------------------------------------------------------------------------|-------------------------------|
| eeo market and a second and a second and as second and a second and a second and a second and a second and a second and a second and a second and a second and a second and a second and a second and a second and a second and a second and a second and a second and a second and a  |                               |
| Centimade:                                                                                                    |                               |
| rio                                                                                                    |                               |
| inio e ini eneficiario e ini e ini e |                               |
| innciero                                                                                                    |                               |
| inanciero                                                                                                    |                               |
| in a la factoria de la factoria de l |                               |
| in a la constant a la constant a la constant a la constant a la constant a la constant a la constant a la const                                                                                                    |                               |
|                                                                                                    |                               |
|                                                                                                    |                               |
| •                                                                                                    |                               |
| ,                                                                                                    | <                             |
|                                                                                                    |                               |
|                                                                                                    |                               |
|                                                                                                    |                               |
|                                                                                                    |                               |
| nto Respaldatorio                                                                                                    |                               |
|                                                                                                    |                               |
|                                                                                                    | 13                            |
| 1                                                                                                    | 5                             |
|                                                                                                    |                               |
| Salarsión Eur Salar Eur To                                                                                                    | do                            |
|                                                                                                    | 00                            |
| •••                                                                                                    |                               |
|                                                                                                    | Selección Exc. Selec. Exc. To |

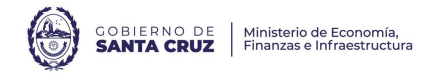

Donde:

- Entidad emisora: se filtra por el SAF bajo análisis
- Ejercicio: se coloca el año bajo análisis, cuando el análisis se basa en el momento en que se está abonando
- Estado: los comprobantes que deben considerarse, deben encontrarse en estado "Confirmado"
- Identificación del comprobante original: si el análisis se basa en las órdenes de pago, independientemente de cuando se abonan, se completa en esta sección el ejercicio con el año bajo análisis y no se completa en el ejercicio de la Identificación de comprobante de Pago:

| Datos Gener                               | ales del Comp                                | probante de Pago*        |            |            |                   |         |                |  |
|-------------------------------------------|----------------------------------------------|--------------------------|------------|------------|-------------------|---------|----------------|--|
| Identificacio<br>Etd. Emisora             | n del Compro                                 | bante de Pago            | + -        | Etd. Proc  | 100               |         | + -            |  |
| Tipo                                      | PG:                                          |                          | + -        | Estado     | Confirmado        |         | + -            |  |
| Eiercicio                                 |                                              |                          | 13         |            |                   | ,       |                |  |
| Número                                    |                                              |                          | 13         | Beneficia  | ario              | + -     |                |  |
| Nro. SIDIE                                |                                              |                          | 14         | ld. del Be | eneficiario       |         |                |  |
|                                           |                                              |                          | •          | Agente F   | inanciero         |         | + -            |  |
|                                           |                                              |                          |            | Cuenta E   | Beneficiario      |         |                |  |
|                                           |                                              |                          |            |            |                   |         |                |  |
| Etd. Emisora                              | n dei Compro                                 | bante Original           | + -        | Institució | ón                | + -     |                |  |
| Тіро                                      |                                              |                          | + -        | SAF        |                   |         | + -            |  |
| Ejercicio                                 | 2023                                         |                          | 13         | Carácter   |                   |         | + -            |  |
| Número                                    |                                              |                          | 13         |            |                   |         |                |  |
| Nro, SIDIF                                |                                              |                          | 13         |            |                   |         |                |  |
| Cotes con n                               | aarca Sueldos                                |                          |            |            |                   |         |                |  |
| Identificado                              | r del Trámite                                |                          |            | Docume     | nto Respaldatorio |         |                |  |
| Tipo                                      |                                              |                          |            | Tipo       |                   |         |                |  |
| dentificació                              | n                                            |                          |            | Número     |                   |         | 1-3            |  |
| Ejercicio                                 |                                              |                          | ₽ <b>₽</b> | Ejercicio  |                   |         | ₩              |  |
| Concepto                                  | Desde                                        | Hasta                    |            | Exc.Rango  | Selección         | Exc.Se  | elec. Exc.Todo |  |
| Beneficiario                              |                                              |                          |            |            |                   | + -     |                |  |
| Entidad Emis<br>Parámetros<br>Datos Espec | sora No Coinci<br>de Fecha<br>íficos del Com | ide con Beneficiario 🔲 🔿 | ši 🔿 No    | Se Paga    | Con VEP 🗌 🔾       | Si 🔿 No |                |  |

• En caso de tratarse de una presentación mensual, debe filtrarse en "Parámetro de Fecha" por fecha de comprobante del mes que corresponda (como ejemplo se toma junio):

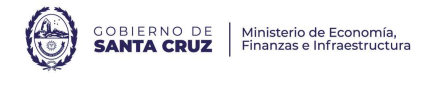

| Configuración de Reportes < Reporte Variable Detallado de Pagos por imputación>                                                |            |            |           |         |
|----------------------------------------------------------------------------------------------------|------------|------------|-----------|---------|
| aso 2   Ingresar Criterios de Búsqueda de los Datos<br>parese los criterios de búsqueda para seleccionar los datos a reportar. |            |            |           |         |
| igrese los cincelos ac obsiqueda para seleccional los datos a reportan                                                         |            |            |           |         |
| Datos Generales del Comprobante de Pago*                                                                                       |            |            |           |         |
| Concepto Desde Hasta                                                                                                    | Exc.Todo   |            |           |         |
| echa del Comprobante 01/06/2023 🖬 01/06/2023 💷 🗌                                                                               |            |            |           |         |
| echa de Registro 📝 / 🖬 🗍                                                                                                    |            |            |           |         |
| cha de Aceptación OP / / 🖼 / / 🖬                                                                                               |            |            |           |         |
| scha de Vencimiento OP                                                                                                    |            |            |           |         |
| Datos Específicos del Comprobante de Paro                                                                                      |            |            |           |         |
| Detalle de los ítems del Comprobante de Pago*                                                                                  |            |            |           |         |
|                                                                                                    |            |            |           |         |
|                                                                                                    |            |            |           |         |
|                                                                                                    |            |            |           |         |
|                                                                                                    |            |            |           |         |
|                                                                                                    |            |            |           |         |
|                                                                                                    |            |            |           |         |
|                                                                                                    |            |            |           |         |
|                                                                                                    |            |            |           |         |
|                                                                                                    |            |            |           |         |
|                                                                                                    |            |            |           |         |
|                                                                                                    |            |            |           |         |
|                                                                                                    |            |            |           |         |
|                                                                                                    |            |            |           |         |
|                                                                                                    |            |            |           |         |
|                                                                                                    |            |            |           |         |
|                                                                                                    |            |            |           |         |
|                                                                                                    |            |            |           |         |
|                                                                                                    |            |            |           |         |
|                                                                                                    |            |            |           |         |
|                                                                                                    |            |            |           |         |
|                                                                                                    |            |            |           |         |
|                                                                                                    |            |            |           |         |
|                                                                                                    |            |            |           |         |
|                                                                                                    |            |            |           |         |
|                                                                                                    |            |            |           |         |
| Limpiar                                                                                                    |            |            |           |         |
|                                                                                                    |            |            |           |         |
|                                                                                                    | < Anterior | Siguiente> | Einalizar | Cancela |

Se coloca siguiente y se seleccionan las siguientes columnas:

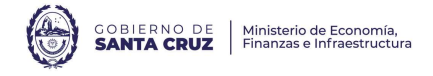

| Columnas Disponibles                                                                                                    | > <<br>> < |       | Columnas Seleccionadas<br>Año de Fecha de Registr<br>ArT<br>Fuente de Financiamien<br>Inciso<br>Importe Pagado M.C.L.<br>Importe Pagado Vigent | Corte<br>Si<br>Si<br>No<br>No<br>No | Orden<br>Ascendente<br>Ascendente<br>Ascendente |  |
|----------------------------------------------------------------------------------------------------|------------|-------|----------------------------------------------------------------------------------------------------|-------------------------------------|-------------------------------------------------|--|
| Caracter Beneficianio     Caracter Beneficianio     Clase de Gasto     Pagador     Tesoreria     Medio de Pago     Cta. Financ.     Cta. Pag.     Mo     Documento Respaldatorio     Concepto de Pago     Observaciones |            | 7 ele | mentos                                                                                                    |                                     |                                                 |  |

Importante:

- Las tildes en corte implican que a ese nivel se va totalizar los pagos realizados
- AxT (Auxiliares de Tesorería) representan los movimientos extrapresupuestarios en el sistema e-SIDIF. A pesar de no corresponderle fuente de financiamiento, por defecto toma la fuente que le corresponda a la cuenta que financia ese gasto. Al tildar la marca "Mostrar Leyendas en Cortes de Control" se va a completar con el nombre del AxT.
- Los AxT 251 y 253 son los que representan los adelantos financieros realizados en concepto del fondo rotatorio.
- El AxT 202200 es el auxiliar utilizado para el pago de la deuda exigible correspondiente al Ejercicio Presupuestario 2022, presentada por cada organismo ante la Contaduría General, en cumplimiento con el Art Nº 4 del Decreto Nº1.545/2022.

El reporte del análisis en función al momento de pago, se visualiza de la siguiente manera:

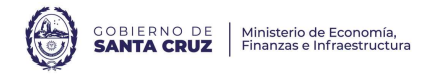

| Ano<br>de<br>Fecha<br>de<br>Regist<br>ro del<br>Pago | AxT    | F.F. | Leyenda                 | I<br>n | Imp. Pag. MCL    | Imp. Pag. Reg. MCL | Imp. Pag. Vig. MCL |
|------------------------------------------------------|--------|------|-------------------------|--------|------------------|--------------------|--------------------|
| 2023                                                 |        |      | 2023                    |        | 1.601.797.813,81 | -46.159.875,46     | 1.555.637.938,35   |
|                                                      | 251    |      | ANTICIPOS-FDO<br>ROTATO |        | 14.743.800,00    | 0,00               | 14.743.800,00      |
|                                                      |        | 1.1  | Tesoro Provincial       |        | 14.623.800,00    | 0,00               | 14.623.800,00      |
|                                                      |        |      | -                       |        | 14.623.800,00    | 0,00               | 14.623.800,00      |
|                                                      |        | 1.3  | Recursos con Afectac    |        | 120.000,00       | 0,00               | 120.000,00         |
|                                                      |        |      |                         |        | 120.000,00       | 0,00               | 120.000,00         |
|                                                      | 253    |      | C CH -MOV USO - AC      |        | 10.844.810,57    | 0,00               | 10.844.810,57      |
|                                                      |        | 1.1  | Tesoro Provincial       |        | 10.781.450,57    | 0,00               | 10.781.450,57      |
|                                                      |        |      |                         |        | 10.781.450,57    | 0,00               | 10.781.450,57      |
|                                                      |        | 1.3  | Recursos con Afectac    |        | 63.360,00        | 0,00               | 63.360,00          |
|                                                      |        |      |                         |        | 63.360,00        | 0,00               | 63.360,00          |
|                                                      | 711    |      | OTROS-DEPOSITOS<br>GARA |        | 769.606,95       | 0,00               | 769.606,95         |
|                                                      |        | 1.1  | Tesoro Provincial       |        | 72.375,40        | 0,00               | 72.375,40          |
|                                                      |        |      |                         |        | 72.375,40        | 0,00               | 72.375,40          |
|                                                      |        | 9.9  | INGRESOS                |        | 697.231,55       | 0,00               | 697.231,55         |
|                                                      |        |      | EXTRAPRESUP             |        | 697.231,55       | 0,00               | 697.231,55         |
|                                                      | 712    |      | OTROS-FONDOS DE<br>TERC |        | 19.459.408,48    | -964.963,75        | 18.494.444,73      |
|                                                      |        | 9.9  | EXTRAPRESUP             |        | 19.459.408,48    | -964.963,75        | 18.494.444,73      |
|                                                      |        |      | EXITAL REGOL            |        | 19.459.408,48    | -964.963,75        | 18.494.444,73      |
|                                                      | 725    |      | OTROS-CREDITOS<br>ERRON |        | 232,448,99       | 0,00               | 232.448,99         |
|                                                      |        | 1.3  | Recursos con Afectac    |        | 181.929,88       | 0,00               | 181.929,88         |
|                                                      |        |      |                         |        | 181.929,88       | 0,00               | 181.929,88         |
|                                                      |        | 9.9  | INGRESOS                |        | 50.519,11        | 0,00               | 50.519,11          |
|                                                      |        |      | EXITARICEOOP            |        | 50.519,11        | 0,00               | 50.519,11          |
|                                                      | 202200 |      | DEUDA EXIGIBLE 2022     |        | 6.936.872,56     | -41.104,96         | 6.895.767,60       |
|                                                      |        | 1.1  | Tesoro Provincial       |        | 6.936.872,56     | -41.104,96         | 6.895.767,60       |
|                                                      |        |      |                         |        | 6.936.872,56     | -41.104,96         | 6.895.767,60       |
|                                                      |        | 1.1  | Tesoro Provincial       |        | 1.186.419.002,74 | -995.226,37        | 1.185.423.776,37   |
|                                                      |        |      |                         | 1      | 1.094.529.840,69 | 0,00               | 1.094.529.840,69   |
|                                                      |        |      |                         | 2      | 46.343.942,93    | -423.200,00        | 45.771.916,56      |
|                                                      |        |      | Designed and the stars  | 4      | 32.826.318,12    | 0,00               | 32.826.318,12      |
|                                                      |        | 1.3  | Recursos con Afectac    |        | 769.345,16       | 0,00               | 769.345,16         |
|                                                      |        |      |                         | 2      | 15.228,16        | 0,00               | 15.228,16          |
|                                                      |        |      |                         | 4      | 28.200,00        | 0,00               | 28.200,00          |
|                                                      |        | 1.5  | Credito Interno         |        | 361.622.518,36   | -44.158.580,38     | 317.463.937,98     |
|                                                      |        |      |                         | 1      | 361.622.518,36   | -44.158.580.38     | 317,463,937,98     |

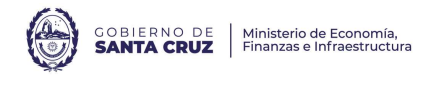

En cambio, si el análisis se basa en las órdenes de pago, independientemente de cuando se abonan, se visualiza como sigue:

| Año<br>de<br>Fecha<br>de<br>Regist<br>ro del<br>Pago | AxT    | F.F. | Leyenda                       | ı<br>n | Imp. Pag. MCL                    | Imp. Pag. Reg. MCL               | Imp. Pag. Vig. MCL               |
|------------------------------------------------------|--------|------|-------------------------------|--------|----------------------------------|----------------------------------|----------------------------------|
| 2023                                                 |        |      | 2023                          |        | 1.601.797.813,81                 | -46.159.875,46                   | 1.555.637.938,35                 |
|                                                      | 251    |      | ANTICIPOS-FDO<br>ROTATO       |        | 14.743.800,00                    | 0,00                             | 14.743.800,00                    |
|                                                      |        | 1.1  | Tesoro Provincial             |        | 14.623.800,00                    | 0,00                             | 14.623.800,00                    |
|                                                      |        |      | Pogurage can Afastas          |        | 14.623.800,00                    | 0,00                             | 14.623.800,00                    |
|                                                      |        | 1.3  | Recursos con Arectac          |        | 120.000,00                       | 0,00                             | 120.000,00                       |
|                                                      | 253    |      | C CH -MOV USO - AC            |        | 120.000,00<br>10.844.810,57      | 0,00<br><b>0,00</b>              | 120.000,00<br>10.844.810,57      |
|                                                      |        | 1.1  | Tesoro Provincial             |        | 10.781,450,57                    | 0,00                             | 10.781.450,57                    |
|                                                      |        |      |                               |        | 10.781.450,57                    | 0,00                             | 10.781.450,57                    |
|                                                      |        | 1.3  | Recursos con Afectac          |        | 63.360,00                        | 0,00                             | 63.360,00                        |
|                                                      |        |      |                               |        | 63.360,00                        | 0,00                             | 63.360,00                        |
|                                                      | 711    |      | OTROS-DEPOSITOS<br>GARA       |        | 769.606,95                       | 0,00                             | 769.606,95                       |
|                                                      |        | 1.1  | Tesoro Provincial             |        | 72.375,40                        | 0,00                             | 72.375,40                        |
|                                                      |        |      | INGRESOS                      |        | 72.375,40                        | 0,00                             | 72.375,40                        |
|                                                      |        | 9.9  | EXTRAPRESUP                   |        | 697.231,55                       | 0,00                             | 697.231,55                       |
|                                                      |        |      | OTROS-FONDOS DE               |        | 697.231,55                       | 0,00                             | 697.231,55                       |
|                                                      | 712    |      | TERC                          |        | 19.459.408,48                    | -964.963,75                      | 18.494.444,73                    |
|                                                      |        | 9.9  | EXTRAPRESUP                   |        | 19.459.408,48                    | -964.963,75                      | 18.494.444,73                    |
|                                                      |        |      | OTROS-CREDITOS                |        | 19.459.408,48                    | -964.963,75                      | 18.494.444,73                    |
|                                                      | 725    | 13   | ERRON<br>Recursos con Afectac |        | 232,448,99                       | 0,00                             | 232.448,99                       |
|                                                      |        | 1.5  |                               |        | 181.929.88                       | 0.00                             | 181.929.88                       |
|                                                      |        | 9.9  | INGRESOS                      |        | 50.519,11                        | 0,00                             | 50.519,11                        |
|                                                      |        |      | EXTRAPRESUP                   |        | 50.519,11                        | 0,00                             | 50.519,11                        |
|                                                      | 202200 |      | DEUDA EXIGIBLE 2022           |        | 6.936.872,56                     | -41.104,96                       | 6.895.767,60                     |
|                                                      |        | 1.1  | Tesoro Provincial             |        | 6.936.872,56                     | -41.104,96                       | 6.895.767,60                     |
|                                                      |        |      |                               |        | 6.936.872,56                     | -41.104,96                       | 6.895.767,60                     |
|                                                      |        | 1.1  | lesoro Provincial             |        | 1.186.419.002,74                 | -995.226,37                      | 1.185.423.776,37                 |
|                                                      |        |      |                               | 1      | 1.094.529.840,69                 | 423 200 00                       | 1.094.529.840,69                 |
|                                                      |        |      |                               | 3      | 46.343.942,93                    | -572.026,37                      | 45.771.916,56                    |
|                                                      |        |      | Recursos con Afectac          | 4      | 32.826.318,12                    | 0,00                             | 32.826.318,12                    |
|                                                      |        | 1.3  |                               | 2      | 15 228 16                        | 0,00                             | 769.345,16                       |
|                                                      |        |      |                               | 3      | 725.917,00                       | 0,00                             | 725.917,00                       |
|                                                      |        |      | Credito Interno               | 4      | 28.200,00                        | 0,00                             | 28.200,00                        |
|                                                      |        | 1.5  |                               | 1      | 361.622.518,36<br>361.622.518,36 | -44.158.580,38<br>-44.158.580,38 | 317.463.937,98<br>317.463.937,98 |
| Año                                                  |        | -    |                               |        |                                  |                                  | ]                                |
| de<br>Fecha<br>de<br>Regist<br>ro del<br>Pago        | AxT    | F.F. | Leyenda                       | I<br>n | Imp. Pag. MCL                    | Imp. Pag. Reg. MCL               | Imp. Pag. Vig. MCL               |
| 2024                                                 |        | 2    | 2024                          |        | 152.926.452,48                   | 0,00                             | 152.926.452,48                   |
|                                                      |        | 1.1  | esoro Provincial              |        | 129.918.768,91                   | 0,00                             | 129.918.768,91                   |
|                                                      |        |      |                               | 1      | 127.564.846,35<br>50.000,00      | 0,00<br>0,00                     | 127.564.846,35<br>50.000,00      |
|                                                      |        | (    | Credito Interno               | 3      | 2.303.922,56                     | 0,00                             | 2.303.922,56                     |
|                                                      |        | 1.5  |                               | 1      | 23.007.683,57<br>23.007.683.57   | 0,00                             | 23.007.683,57<br>23.007.683.57   |

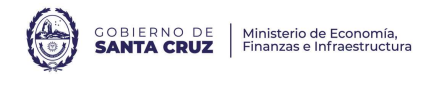

Por cómo están definidos los filtros de este reporte, los pagos producidos en el 2024 representan la Deuda Exigible 2023 abonada hasta el momento de generar el reporte.

Cuando las órdenes de pago, presupuestarias o no, devengan retenciones, se generan comprobantes denominados CDR-GS (Comprobante de Devengado de Retenciones de Gastos).

Estas retenciones se encuentran incluidas en el monto de "Importe Pagado Vigente" de los PG anteriormente descriptos.

Los CDR-GS, se devengan en el momento en el cual se abona la obligación principal, por lo tanto, si una PRE 2023 es abonada en el ejercicio 2024, el CDR-GS va a ser de este último ejercicio.

Estos CDR-GS son abonados mediante la emisión de PG\_RET (comprobante de pago de retenciones), los cuales pueden consultarse mediante la emisión del siguiente reporte:

Desde el sector de módulos, se selecciona: Pagos > Retenciones> Gestión de Pagos de Retenciones > Consultas y Reportes > Variable detallado de retenciones por CDR\_GS, se hace clic derecho y selecciona "Ejecutar":

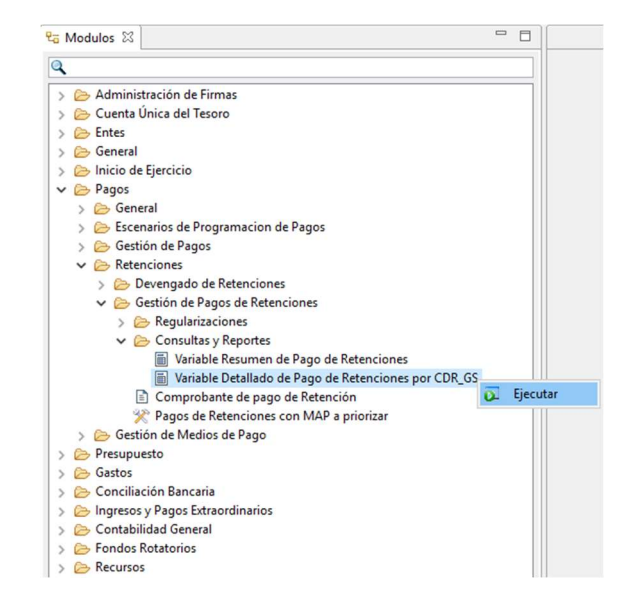

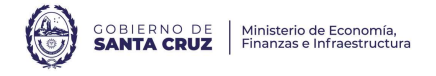

| Datos generales del C                                                                                                    | omprobante de Pago                                                             | de Retenciones*                                                                                                    |                                                                                                |                                         |     |  |  |
|----------------------------------------------------------------------------------------------------|--------------------------------------------------------------------------------|----------------------------------------------------------------------------------------------------|------------------------------------------------------------------------------------------------|-----------------------------------------|-----|--|--|
| dentificación del Cor                                                                                                    | nprobante                                                                      | 10                                                                                                    |                                                                                                |                                         |     |  |  |
| td. Emisora SAF                                                                                                    | 103;                                                                           | + - (                                                                                                    | educción                                                                                       |                                         | + - |  |  |
| Tipo PG_RET                                                                                                    | ;                                                                              | + -                                                                                                    |                                                                                                |                                         |     |  |  |
| jercicio                                                                                                    |                                                                                | 1 <del>13</del>                                                                                                    | nstitución                                                                                     | + -                                     |     |  |  |
| lúmero                                                                                                    |                                                                                | 1 <sup>2</sup>                                                                                                    | AF                                                                                             |                                         | + - |  |  |
| Iro. SIDIF                                                                                                    |                                                                                | * <del>3</del>                                                                                                    | Carácter                                                                                       |                                         | + - |  |  |
| eneficiario                                                                                                    |                                                                                |                                                                                                    | td Proceso                                                                                     |                                         |     |  |  |
|                                                                                                    |                                                                                |                                                                                                    | ctado                                                                                          | Autorizado: Confirmado:                 |     |  |  |
| d. del Beneficiario                                                                                                    |                                                                                |                                                                                                    | stado                                                                                          | Autorizado, Commado;                    |     |  |  |
|                                                                                                    |                                                                                |                                                                                                    |                                                                                                |                                         |     |  |  |
| Agente Financiero                                                                                                    |                                                                                | + -                                                                                                    |                                                                                                |                                         |     |  |  |
| Agente Financiero                                                                                                    | Si No                                                                          | • • •                                                                                                    |                                                                                                |                                         |     |  |  |
| Igente Financiero                                                                                                    | Si No<br>Comprobante de Pag<br>i Comprobante inclu<br>mprobante                | o de Retenciones<br>idos en el pago (                                                                                                    | *<br>CDR-GS)*<br>Deducción                                                                     |                                         | •   |  |  |
| igente Financiero                                                                                                    | Si No<br>Comprobante de Pag<br>s Comprobantes inclu<br>mprobante<br>j mi<br>Sç | • • • • • • • • • • • • • • • • • • •                                                                                                    | CDR-GS)*<br>Deducción [                                                                        |                                         | •   |  |  |
| Agente Financiero Cuventa Beneficiario e Paga Con VEP Parámetros de Fecha Datos específicos del Datos generales de lo Identificación del Co ELÉ Emisora Tipo Ejercicio P023                                                                                                    | Si No<br>Comprobante de Pag<br>E Comprobante inclu<br>mprobante<br>St          | o de Retenciones<br>idos en el pago (                                                                                                    | CDR-G5)*<br>Deducción [<br>Institución [                                                       |                                         | •   |  |  |
| Agente Financiero  Agente Financiero  e Paga Con VEP  arametros de Fecha Datos específicos del Datos generales de lo Identificación del Co Ed. Emisora  Tipo  Egercicio  Data Space  Egercicio  Data Space  CDR-C  Egercicio  Data Space  CDR-C  Egerc | Si No<br>Comprobante de Pag<br>Comprobante inclu<br>mprobante<br>S;            | • m<br>• de Retenciones<br>idos en el pago (<br>• m<br>• m<br>• m<br>• m<br>• m<br>• m                                                                                                    | CDR-GS)<br>Deducción [<br>Institución [<br>SAF [                                               |                                         | •   |  |  |
| Igente Financiero Uuenta Beneficiario Parámetros de Fecha Datos específicos del Datos generales delo Identificación del Co Etd. Emisora Fipo CDR-cc Ejercicio D023 Número Nro. SIDIF                                                                                                    | Si No Comprobante de Pag Comprobante indu mprobante                            | o de Retenciones<br>idos en el pago (<br>***<br>***<br>***                                                                                                    | CDR-GS)<br>Deducción [<br>Institución [<br>SAF [<br>Carácter [                                 | •                                       | • • |  |  |
| Agente Financiero Cuenta Beneficiario Uuenta Beneficiario Parámetros de Fecha Patos generaleste de la Identificación del Co Etd. Emisora Ejercicio Didentificación del Co Etd. Emisora Dipo CDR-C Ejercicio Rono. SIDIF Beneficiario                                                                                                    | Si No<br>Comprobante de Pag<br>Comprobante<br>morobante                        | de Retencionese     des enterplanes     des enterplanes     d | DR-GS)*<br>Deducción [<br>Institución ]<br>SAF [<br>Carácter ]<br>Etd. Proceso                 | •                                       |     |  |  |
| Agente Financiero  Luenta Beneficiario  Parámetros de Fecha Datos específicos de  Identificación del Co Etd. Emisora  Fipo  CDR-G  Ejercicio  Dúnero Niro. SIDIF  Beneficiario  Cuenta Beneficiario                                                                                                    | Si No Comprobante de Pag mprobante sinclu sç;                                  | o de Retencionson     idos en el pago d                                                                                                    | CDR-GS)*<br>Deducción [<br>Institución [<br>SAF [<br>Carácter [<br>Etd. Proceso<br>Fetado      | •                                       |     |  |  |
| Agente Financiero  Luenta Beneficiario  Parámetros de Fecha Datos específicos del Datos generales  Adots generales  CDR-CC Etd. Emisora  Tipo  CDR-CC Ejercicio  Divers  Beneficiario  Cuenta Beneficiario                                                                                                    | Si No Comprobante de Pag Comprobante mprobante S;                              | o de Retencionson     o de Retencionson     dos en e pago d      e de      e de   | Deducción [<br>Institución ]<br>SAF [<br>Carácter ]<br>Etd. Proceso<br>Estado                  |                                         |     |  |  |
| Agente Financiero  Luenta Beneficiario  Parámetros de Fecha Datos específicos del Datos generales de lo Identificación del Co Etd. Emisora  Tipo Ejercicio Dúdent General Número Nro. SIDIF Beneficiario Cuenta Beneficiario Número VEP AEIP                                                                                                    | Si No Comprobante de Pag Comprobantes inclu mprobante mi S;                    | o de Retencionero<br>idos en el pago (<br>UNIN<br>UNIN<br>UNIN<br>UNIN<br>UNIN                                                                                                    | Deducción [<br>Institución ]<br>SAF [<br>Carácter ]<br>Etd. Proceso<br>Estado<br>Identificació | + • • • • • • • • • • • • • • • • • • • |     |  |  |

Es importante aclarar que, al poner los filtros de esta manera, se está buscando los PGRET generados y mandados a pagar por el SAF 103, que se corresponda con CDR-GS devengados en el ejercicio 2023. Cabe mencionar que los CDR-GS del 2024, devengado de órdenes de pago 2023 (presupuestarias o no), al cierre del ejercicio está incluido en el monto de deuda exigible.

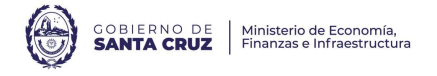

| commons y especifique las configuraciones correspondientes                                                                                                    | para su visualizaci                                  | on.             |       |                                                                                   |                                               |            |
|----------------------------------------------------------------------------------------------------|------------------------------------------------------|-----------------|-------|-----------------------------------------------------------------------------------|-----------------------------------------------|------------|
| contrasty espectique as configurationes conceptionences                                                                                                    |                                                      |                 |       |                                                                                   |                                               |            |
| isponibles                                                                                                    | ^                                                    | >               |       | Columnas Seleccionadas                                                            | Corte                                         | Orden      |
| ficación del Cpte de Pago de Retención                                                                                                    |                                                      |                 |       | Ejercicio Comprobante de Pago de Retención                                        | 🗹 Si                                          | Ascendente |
| ntidad Emisora de Pago de Retención                                                                                                    |                                                      |                 |       | Fuente de Financiamiento                                                          | 🗹 Si                                          | Ascendente |
| po Comprobante de Pago de Retención                                                                                                    |                                                      | >>              |       | Deducción                                                                         | 🗹 Si                                          | Ascendente |
| úmero SIDIE Comprobante Pago Retención                                                                                                    |                                                      | 10              |       | Código Beneficiario de Pago de Retención                                          | C No                                          | Ascendente |
| is del Pago de Retención                                                                                                    |                                                      |                 |       | Código Beneficiario de la OP                                                      | L No                                          | Ascendente |
| cha Comprobante Pago Retención                                                                                                    |                                                      |                 |       | Importe Pagado                                                                    | L No                                          |            |
| cha Registro Comprobante Pago Retención                                                                                                    |                                                      |                 |       | Importe Regularizado                                                              | _ No                                          |            |
| cciones                                                                                                    |                                                      |                 | 10    | importe Pagado Vigente                                                            | L NO                                          |            |
| evenga y Paga en el Día                                                                                                    |                                                      |                 | -     |                                                                                   |                                               |            |
| tidad de Brocero Comprobante de Pago de Ketención                                                                                                    |                                                      |                 | -     |                                                                                   |                                               |            |
| tado de Pago de Retención                                                                                                    |                                                      |                 | -     |                                                                                   |                                               |            |
| stitución                                                                                                    |                                                      |                 |       |                                                                                   |                                               |            |
| ervicio Administrativo Financiero                                                                                                    |                                                      |                 |       |                                                                                   |                                               |            |
| agador                                                                                                    |                                                      |                 |       |                                                                                   |                                               |            |
| isorería                                                                                                    |                                                      |                 |       |                                                                                   |                                               |            |
| bservaciones de Pago de Retención                                                                                                    |                                                      |                 | -     |                                                                                   |                                               |            |
| po Medio de Pago                                                                                                    |                                                      |                 | -     |                                                                                   |                                               |            |
| uenta Pagadora                                                                                                    |                                                      |                 |       |                                                                                   |                                               |            |
| ro. VEP                                                                                                    |                                                      |                 |       |                                                                                   |                                               |            |
| de Beneficiario de Pago de Retención                                                                                                    |                                                      |                 | 1     |                                                                                   |                                               |            |
| . Beneficiario de Pago de Retención                                                                                                    |                                                      |                 |       |                                                                                   |                                               |            |
| úmero de ld Beneficiario de Pago de Retención                                                                                                    |                                                      |                 |       |                                                                                   |                                               |            |
| Jenta Beneficiario de Pago de Retención                                                                                                    |                                                      |                 |       |                                                                                   |                                               |            |
| po cuenta Bener, de Pago de Retención                                                                                                    |                                                      |                 |       |                                                                                   |                                               |            |
| ficación del Cote Devengado Retención                                                                                                    |                                                      |                 |       |                                                                                   |                                               |            |
| tidad Emisora Devengado Retención                                                                                                    |                                                      |                 |       |                                                                                   |                                               |            |
| ercicio Comprobante Devengado Retención                                                                                                    |                                                      |                 |       |                                                                                   |                                               |            |
| po Comprobante Devengado Retención                                                                                                    |                                                      |                 | -     |                                                                                   |                                               |            |
| úmero Comprobante Devengado Retención                                                                                                    |                                                      |                 | -     |                                                                                   |                                               |            |
| umero SIDIF Devengado Retención                                                                                                    |                                                      |                 | -     |                                                                                   |                                               |            |
| scha del Comprobante Devengado Retención                                                                                                    |                                                      |                 |       |                                                                                   |                                               |            |
| tern ale compresente e crengeae recenteren                                                                                                    |                                                      |                 |       |                                                                                   |                                               |            |
| cha de Vencimiento Devengado Retención<br>yendas en Cortes de Control<br>cabezado agrupador de columnas                                                                                                    | v                                                    |                 | 8 ele | mentos                                                                            |                                               |            |
| chu de Venciniento Devengado Reterción<br>vendas en Control<br>cabezado agrupador de columnas<br>pronnes                                                                                                    | ~                                                    |                 | 8 ele | nentos<br>< Anterior Sig                                                          | uiente>                                       | Finalizar  |
| cha de Vencimiento Devengado Reterción vendas en Contes de Control contes de control configuar Contes de Control Configuar Contes de Control Configuar Contes de Contes de Control Configuar Contes de Contes de | lumnas<br>a las cual                                 | es di           | 8 ele | entos<br>«Anterior Sig<br>a ver su descripción                                    | uiente>                                       | Finalizar  |
| cha de Vencimiento Devengado Reterción  rendas en Cortes de Control  actenedo apugadar de columnas  promet. Configurar Cortes de Control.  Seleccione las columnas para Columna                                                                                                    | lumnas<br>a las cual                                 | les de          | 8 ele | « Anterior 5 s<br>a ver su descripción                                            | uiente> [                                     | Finalizar  |
| Columna Columna Colum  | lumnas<br>Ta las cual                                | les di          | ese   | entos<br>«Anterior Sig<br>a ver su descripción                                    | uiente> [<br>Descri                           | Finalizar  |
| An de Veroniento Devengado Reterción  rendas en Cortes de Control  actendo agrupado de columass porme. Configurar Cortes de Control.      Selecccione las columnas par      Columna      Código Beneficiario de la      Código Beneficiario de la                                                                                                    | lumnas<br>a las cual<br>Pago de F                    | les de          | ese   | « Anterior 51g<br>a ver su descripción                                            | uiente≻ [<br>Descri<br>♥ Si<br>♥ Si           | Finalizar  |
| conte de Control<br>verdas en Cortes de Control<br>contes de Control<br>contes de Control<br>Configurar Cortes de Control.<br>Selecccione las columnas par<br>Columna<br>Código Beneficiario de l<br>Código Beneficiario de l                                                                                                    | Jumnas<br>ra las cual<br>Pago de F<br>a OP           | les di          | ese   | « Anterior 5 ig<br>a ver su descripción<br>n                                      | uiente> [<br>Descri<br>♥ Si<br>♥ Si           | Finalizar  |
| conte de Control<br>verdas en Control<br>contes de Control<br>contes de Control<br>Configurar Contes de Control.<br>Selecccione las columnas par<br>Columna<br>Código Beneficiario de l<br>Código Beneficiario de l                                                                                                    | Jumnas<br>ra las cual<br>Pago de F<br>a OP           | les di          | ese   | entos<br>« Anterior 5ig<br>a ver su descripción<br>n                              | uerte> [<br>Descri<br>♥ Si<br>♥ Si            | Finalizar  |
| Control de la control control de la control control de la control control de la control control de la control control de la control Columna Código Beneficiario de l Código Beneficiario de l Código Beneficiario de l Lodo de l Lodo de la control La control de l Lodo de la control La control de l La control de l La control de l La  | Jumnas<br>a las cual<br>Pago de F<br>a OP            | les di          | ese   | entos<br>« Anterior 5g<br>a ver su descripción<br>n                               | uiente> [<br>Descri<br>♥ Si<br>♥ Si           | Finalizar  |
| Columna Código Beneficiario de l Código Beneficiario de l Código Beneficiario de l Código Beneficiario de l Código Beneficiario de l Código Beneficiario de l Código Beneficiario de l                                                                                                    | lumnas<br>a las cual<br>Pago de F<br>a OP<br>columna | les de<br>Reten | ese   | entos<br>« Anterior 5 ig<br>a ver su descripción<br>n<br>das en el reporte que no | uerte> [<br>Descri<br>♥ Si<br>♥ Si<br>son im] | pci        |

Donde:

- Ejercicio Comprobante de Pago de Retención: es el año en el cual fue generado el PGRET
- Fuente de Financiamiento: las retenciones mantienen la fuente de financiamiento de la obligación principal que las devengó
- Deducción: es el código de deducción generado en el sistema e-SIDIF, al tildar la marca de "Mostrar Leyenda en Cortes de Control" se va a completar con la descripción de la deducción.
- Código Beneficiario de Pago de Retención: es el código de ente del sistema e-SIDIF que se le otorgó al beneficiario de la deducción. Al tildar incluir descripción en este nivel se va a completar con el nombre del ente.

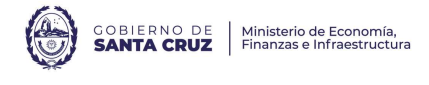

- Código Beneficiario de la OP: es el código del ente del sistema e-SIDIF al cual se le practicó la deducción correspondiente. Al tildar incluir descripción en este nivel se va a completar con el nombre del ente.
- Las tildes en corte implican que a ese nivel se va totalizar los pagos realizados

El reporte realiza un detalle por cada deducción y ente beneficiaria de la OP, que se puede visualizar de la siguiente manera: Detallado de Pago de Retenciones por CDR\_GS

| Imp. Pagado Vigent | Imp. Regularizado | Imp. Pagado   | Cód. Benef. OP<br>Descripción                 | Cód. Benef. OP | Cód. Benef. PG RET<br>Descripción              | Cód. Benef. PG RET | Leyenda                                  | Deducción PG RET | FFin PG RET | Ejer PG RET |
|--------------------|-------------------|---------------|-----------------------------------------------|----------------|------------------------------------------------|--------------------|------------------------------------------|------------------|-------------|-------------|
| 12.257.096,        | -1.069.657,82     | 13.326.754,21 |                                               |                |                                                |                    |                                          |                  |             | 2023        |
| 9.982.522,         | -1.032.977,27     | 11.015.499,36 |                                               |                |                                                |                    | Tesoro Provincial                        |                  | 1.1         |             |
| 849.225,           | 0,00              | 849.225,27    |                                               |                |                                                |                    | RETENCION<br>IMPUESTO A<br>LAS GANANCIAS | 4                |             |             |
| 498,               | 0,00              | 498,40        | Gustavo Rodriguez<br>Zahn                     | 1224           | Administracion Federal<br>de Ingresos Publicos | 1100               |                                          |                  |             |             |
| 246.722,           | 0,00              | 246.722,30    | RFC Sociedad<br>Anonima                       | 1271           | Administracion Federal<br>de Ingresos Publicos | 1100               |                                          |                  |             |             |
| 41.904,            | 0,00              | 41.904,20     | Texur Sociedad De<br>Responsabilidad          | 1292           | Administracion Federal<br>de Ingresos Publicos | 1100               |                                          |                  |             |             |
| 5.420,             | 0,00              | 5.420,00      | Newxer Sociedad<br>Anonima                    | 1478           | Administracion Federal<br>de Ingresos Publicos | 1100               |                                          |                  |             |             |
| 1.566,             | 0,00              | 1.566,20      | SMART CLEAN SRL                               | 1490           | Administracion Federal<br>de Ingresos Publicos | 1100               |                                          |                  |             |             |
| 34.062,            | 0,00              | 34.062,70     | SUR ARGENTINO S.                              | 1495           | Administracion Federal<br>de Ingresos Publicos | 1100               |                                          |                  |             |             |
| 7.500,             | 0,00              | 7.500,00      | PUR AQUA                                      | 1521           | Administracion Federal<br>de Ingresos Publicos | 1100               |                                          |                  |             |             |
| 18.460,            | 0,00              | 18.460, 18    | SS SERVICIOS SAS                              | 1566           | Administracion Federal<br>de Ingresos Publicos | 1100               |                                          |                  |             |             |
| 366.250,           | 0,00              | 366.250,06    | PABLO MONTE                                   | 1619           | Administracion Federal<br>de Ingresos Publicos | 1100               |                                          |                  |             |             |
| 5.847,             | 0,00              | 5.847,10      | DISTRIBUIDORA<br>MAYORISTA S.A.               | 1663           | Administracion Federal<br>de Ingresos Publicos | 1100               |                                          |                  |             |             |
| 48.896,            | 0,00              | 48.896,22     | COOPERATIVA DE<br>TRABAJO MELIPAL             | 1766           | Administracion Federal<br>de Ingresos Publicos | 1100               |                                          |                  |             |             |
| 534,               | 0,00              | 534,40        | LIMITADA<br>SAN CRISTOBAL<br>SOCIEDAD ANONIMA | 1781           | Administracion Federal<br>de Ingresos Publicos | 1100               |                                          |                  |             |             |
| 21.866,            | 0,00              | 21.866,09     | FORTALEZA S.A                                 | 1876           | Administracion Federal<br>de Ingresos Publicos | 1100               |                                          |                  |             |             |
| 20.468,            | 0,00              | 20.468,00     | ELECTRO RIO S.RL.                             | 1879           | Administracion Federal<br>de Ingresos Publicos | 1100               |                                          |                  |             |             |
| Pág. 1 de 13       |                   |               |                                               |                |                                                |                    |                                          |                  |             |             |

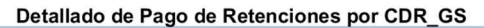

|             |             |                  |                                                   |                    | Cód. Benef. PG RET                                               |                | Cód, Benef, OP                             |             |                   | Imp. Pagado Vigente |
|-------------|-------------|------------------|---------------------------------------------------|--------------------|------------------------------------------------------------------|----------------|--------------------------------------------|-------------|-------------------|---------------------|
| Ejer PG RET | FFin PG RET | Deduccion PG RET | Leyenda                                           | Cod. Benef. PG RET | Descripción                                                      | Cod. Benef. OP | Descripción                                | Imp. Pagado | Imp. Regularizado |                     |
|             |             | 485              | Personal Civil de<br>la Nacion<br>Seccional Santa |                    |                                                                  |                |                                            | 20.504,34   | 0,00              | 20.504,34           |
|             |             |                  | Annelasión                                        | 1243               | Union del Personal<br>Civil de la Nacion<br>Seccional Santa Cruz | 1114           | BANCO DE SANTA<br>CRUZ SOCIEDAD<br>ANONIMA | 20.504,34   | 0,00              | 20.504,34           |
|             |             | 488              | Trabajadores del                                  |                    |                                                                  |                |                                            | 24.236,19   | 0,00              | 24.236,19           |
|             |             |                  | Estado                                            | 1317               | ASOCIACION<br>TRABAJADORES<br>DEL ESTADO                         | 1114           | BANCO DE SANTA<br>CRUZ SOCIEDAD<br>ANONIMA | 24.236,19   | 0,00              | 24.236,19           |
| 2024        |             |                  |                                                   |                    |                                                                  |                |                                            | 976.473,37  | 0,00              | 976.473,37          |
|             | 1.1         |                  | Tesoro Provincial                                 |                    |                                                                  |                |                                            | 958.644,79  | 0,00              | 958.644,79          |
|             |             | 7                | RETENCION<br>INGRESOS                             |                    |                                                                  |                |                                            | 7.063,63    | 0,00              | 7.063,63            |
|             |             |                  | BRUIUS                                            | 704                | Agencia Santacruceña<br>de Ingresos Públicos                     | 1292           | 2 Texur Sociedad De<br>Responsabilidad     | 6.443,80    | 0,00              | 6.443,80            |
|             |             |                  |                                                   | 704                | Agencia Santacruceña<br>de Ingresos Públicos                     | 1521           | Limitada<br>I PUR AQUA                     | 619,83      | 0,00              | 619,83              |
|             |             | 50               | Tasas<br>Administrativas                          |                    |                                                                  |                |                                            | 20.788,82   | 0,00              | 20.788,82           |
|             |             |                  | Haberes                                           | 999                | Tesorería General de<br>la Provincia de Santa<br>Cruz            | 1114           | BANCO DE SANTA<br>CRUZ SOCIEDAD<br>ANONIMA | 20.788,82   | 0,00              | 20.788,82           |
|             |             | 350              | OBLIGATORIO                                       |                    |                                                                  |                |                                            | 177.323,94  | 0,00              | 177.323,94          |
|             |             |                  |                                                   | 708                | Instituto de Seguros<br>de la Provincia de<br>Santa Cruz         | 1114           | BANCO DE SANTA<br>CRUZ SOCIEDAD<br>ANONIMA | 177.323,94  | 0,00              | 177.323,94          |
|             |             | 351              | La Caia                                           |                    |                                                                  |                |                                            | 5.846,30    | 0,00              | 5.846,30            |
|             |             |                  |                                                   | 1181               | Caja de Seguros S.A.                                             | 1114           | BANCO DE SANTA<br>CRUZ SOCIEDAD<br>ANONIMA | 5.846,30    | 0,00              | 5.846,30            |

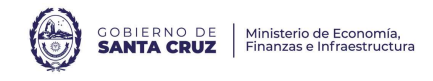

06/05/2024 - 10:36:58

| Detallado de Pago de Retenciones | por CDR_GS |
|----------------------------------|------------|
|----------------------------------|------------|

|                   |             |                  |                                    |                    |                                                                  |                                                 | -                                          |             |                   |                     |
|-------------------|-------------|------------------|------------------------------------|--------------------|------------------------------------------------------------------|-------------------------------------------------|--------------------------------------------|-------------|-------------------|---------------------|
| Ejer PG RET       | FFin PG RET | Deducción PG RET | Leyenda                            | Cód. Benef. PG RET | Cód. Benef. PG RET<br>Descripción                                | Cód. Benef. OP                                  | Cód. Benef. OP<br>Descripción              | Imp. Pagado | Imp. Regularizado | Imp. Pagado Vigente |
|                   |             | 485              | Cruz                               |                    |                                                                  |                                                 |                                            | 7.413,16    | 0,00              | 7.413,16            |
|                   |             |                  | Asociación                         | 1243               | Union del Personal<br>Civil de la Nacion<br>Seccional Santa Cruz | 1114                                            | BANCO DE SANTA<br>CRUZ SOCIEDAD<br>ANONIMA | 7.413,16    | 0,00              | 7.413,16            |
|                   |             | 488              | Trabajadores del                   |                    |                                                                  |                                                 |                                            | 8.994,54    | 0,00              | 8.994,54            |
|                   |             |                  | Estado                             | 1317               | ASOCIACION<br>TRABAJADORES<br>DEL ESTADO                         | 1114                                            | BANCO DE SANTA<br>CRUZ SOCIEDAD<br>ANONIMA | 8.994,54    | 0,00              | 8.994,54            |
|                   |             | 931              | 931 Asignaciones<br>Familiares     |                    |                                                                  |                                                 |                                            | 539.163,42  | 0,00              | 539.163,42          |
|                   |             |                  |                                    | 999                | 999 Tesorería General de<br>la Provincia de Santa                | 1114 BANCO DE SANTA<br>CRUZ SOCIEDAD<br>ANONIMA |                                            | 539.163,42  | 0,00              | 539.163,42          |
|                   | 1.5         |                  | Crédito Interno                    | Gitz               | 0.12                                                             |                                                 |                                            | 17.828,58   | 0,00              | 17.828,58           |
|                   |             | 488              | Asociación<br>188 Trabajadores del |                    |                                                                  |                                                 |                                            | 17.828,58   | 0,00              | 17.828,58           |
|                   |             |                  | 201000                             | 1317               | ASOCIACION<br>TRABAJADORES                                       | 1114                                            | BANCO DE SANTA<br>CRUZ SOCIEDAD            | 17.828,58   | 0,00              | 17.828,58           |
| Totales Generales | s           |                  |                                    |                    | DEL ESTADO                                                       |                                                 | ANONIMA                                    |             | -1.069.657,82     | 13.233.569,76       |

Pág. 13 de 13

Se pueden dar situaciones en las cuales exista Deuda Exigible generada por CDR-GS 2023 no abonados. Estos se pueden consultar por medio del siguiente reporte:

Desde el sector de módulos, se selecciona: Pagos > Retenciones> Devengado de Retenciones > Consultas y Reportes > Variable de Deuda Exigible de Retención, se hace clic derecho y selecciona "Ejecutar":

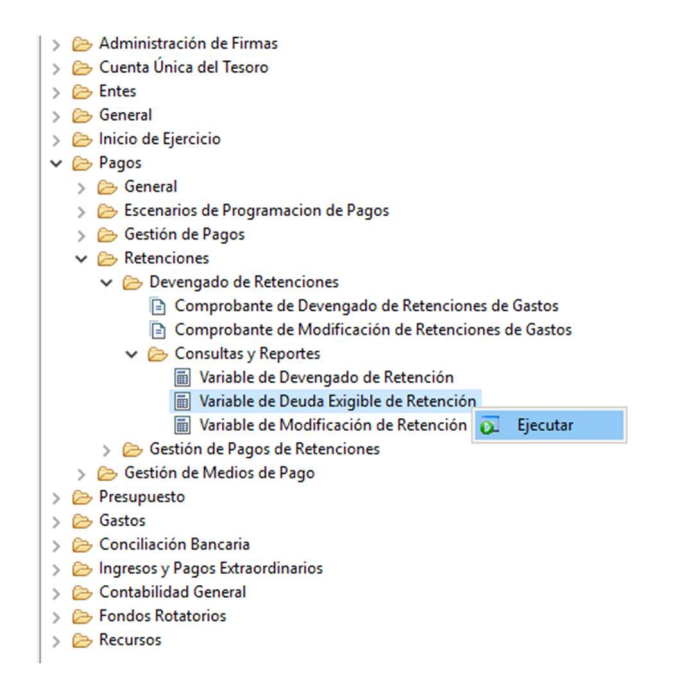

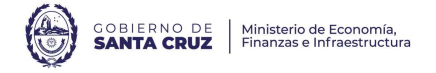

| Identificació                                            | n del Comprobante                             |                                       |                           |
|----------------------------------------------------------|-----------------------------------------------|---------------------------------------|---------------------------|
| Etd. Emisora                                             | SAF 103;                                      | + - Deducción                         | •                         |
| Tipo                                                     | CDR-GS;                                       | + -                                   |                           |
| Ejercicio                                                | 2023                                          | 1-3 Institución                       | + -                       |
| Número                                                   |                                               | \$ <del>≩</del> SAF                   | • -                       |
| Nro. SIDIF                                               |                                               | 💱 Carácter                            | •                         |
| Beneficiario                                             |                                               | + - Etd. Proceso                      |                           |
| Cuenta Bene                                              | ficiario                                      | Estado                                | Autorizado; + -           |
|                                                          |                                               | Identificació                         | n de la Entidad Emisora   |
| Número VEP<br>Con VEP Ge                                 | nerado 🗌 🔿 Si 🔿 No                            | Тіро                                  | Número                    |
|                                                          |                                               | Identificación                        | n del Sistema SIAP-AFIP   |
| Sujeto Reten                                             | ido                                           | + Etd. Emisora                        | · · ·                     |
|                                                          |                                               | lipo<br>Giardiala                     | *                         |
| Con SICORE                                               | Generado 🗌 🔿 Si 🔿 No                          | Ejercicio                             |                           |
|                                                          |                                               | D Numero                              | *                         |
| Con SIJYP G                                              | enerado 📋 🔿 Si 🔿 Ne                           |                                       |                           |
| Con SUYP G                                               | ncia Generad                                  | No Devenga y pa                       | aga en el día 🔲 🔿 Si 🔿 No |
| Con SIJYP G<br>Con Constar<br>Identificacio              | ncia Generad 🗌 Si 🔿 Ni<br>ncia Generad 🗌 Si 🔿 | No Devenga y pa<br>Pagador            | aga en el día 🔲 🔿 Si 🔿 No |
| Con SIJYP G<br>Con Constar<br>Identificacio<br>Ejercicio | ncia Generad Si Si Ni                         | No Devenga y pa<br>Pagador<br>Pagador | aga en el día 🔲 Si 🔍 No   |

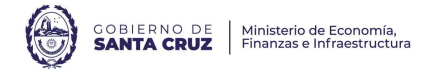

| ^ > |      |                                     |                                                                                                    |                                                                                                    |                                                                                                    |                                                                                                    |
|-----|------|-------------------------------------|----------------------------------------------------------------------------------------------------|----------------------------------------------------------------------------------------------------|----------------------------------------------------------------------------------------------------|----------------------------------------------------------------------------------------------------|
|     |      | Columnas Seleccionadas              | Corte                                                                                                    | Orden                                                                                                    |                                                                                                    |                                                                                                    |
|     |      | Eiercicio Comprobante Devengado Re  | Si                                                                                                    | Ascendente                                                                                                    |                                                                                                    |                                                                                                    |
| <   |      | Deducción                           | Si                                                                                                    | Ascendente                                                                                                    |                                                                                                    | - ₽                                                                                                    |
|     |      | Fuente de Financiamiento            | IV Si                                                                                                    | Ascendente                                                                                                    |                                                                                                    |                                                                                                    |
| ~~  |      | Código Beneficiario CDR             | E No                                                                                                    | Ascendente                                                                                                    |                                                                                                    |                                                                                                    |
| <<  | H    | Código Beneficiario de la OP        |                                                                                                    | Ascendente                                                                                                    |                                                                                                    |                                                                                                    |
|     |      | Importe Retenido                    |                                                                                                    | Ascendence                                                                                                    |                                                                                                    |                                                                                                    |
|     |      | Importe Regularizado                |                                                                                                    |                                                                                                    |                                                                                                    |                                                                                                    |
|     | H    | Importe Regularizado                |                                                                                                    |                                                                                                    |                                                                                                    |                                                                                                    |
|     | H    | Importe Pagado                      |                                                                                                    |                                                                                                    |                                                                                                    |                                                                                                    |
|     |      | importe Pagado importe Regularizado |                                                                                                    |                                                                                                    |                                                                                                    |                                                                                                    |
|     |      | Saldo                               | L No                                                                                                    |                                                                                                    |                                                                                                    |                                                                                                    |
|     |      |                                     |                                                                                                    |                                                                                                    |                                                                                                    |                                                                                                    |
|     |      |                                     |                                                                                                    |                                                                                                    |                                                                                                    |                                                                                                    |
|     |      |                                     |                                                                                                    |                                                                                                    |                                                                                                    |                                                                                                    |
|     |      |                                     |                                                                                                    |                                                                                                    |                                                                                                    |                                                                                                    |
|     |      |                                     |                                                                                                    |                                                                                                    |                                                                                                    |                                                                                                    |
|     |      |                                     |                                                                                                    |                                                                                                    |                                                                                                    |                                                                                                    |
|     |      |                                     |                                                                                                    |                                                                                                    |                                                                                                    |                                                                                                    |
|     |      |                                     |                                                                                                    |                                                                                                    |                                                                                                    |                                                                                                    |
|     |      |                                     |                                                                                                    |                                                                                                    |                                                                                                    |                                                                                                    |
|     |      |                                     |                                                                                                    |                                                                                                    |                                                                                                    |                                                                                                    |
|     |      |                                     |                                                                                                    |                                                                                                    |                                                                                                    |                                                                                                    |
|     |      |                                     |                                                                                                    |                                                                                                    |                                                                                                    |                                                                                                    |
|     |      |                                     |                                                                                                    |                                                                                                    |                                                                                                    |                                                                                                    |
|     |      |                                     |                                                                                                    |                                                                                                    |                                                                                                    |                                                                                                    |
|     |      |                                     |                                                                                                    |                                                                                                    |                                                                                                    |                                                                                                    |
|     |      |                                     |                                                                                                    |                                                                                                    |                                                                                                    |                                                                                                    |
|     |      |                                     |                                                                                                    |                                                                                                    |                                                                                                    |                                                                                                    |
|     | -    |                                     |                                                                                                    |                                                                                                    |                                                                                                    |                                                                                                    |
|     |      |                                     |                                                                                                    |                                                                                                    |                                                                                                    |                                                                                                    |
|     |      |                                     |                                                                                                    |                                                                                                    |                                                                                                    |                                                                                                    |
|     | -    |                                     |                                                                                                    |                                                                                                    |                                                                                                    |                                                                                                    |
|     |      |                                     |                                                                                                    |                                                                                                    |                                                                                                    |                                                                                                    |
|     | _    |                                     |                                                                                                    |                                                                                                    |                                                                                                    |                                                                                                    |
| •   | 10 e | lementos                            |                                                                                                    |                                                                                                    |                                                                                                    |                                                                                                    |
|     |      | V                                   | <ul> <li>Deducción</li> <li>Fuente de Financiamiento</li> <li>Código Beneficiario CDR</li> <li>Código Beneficiario de la OP</li> <li>Importe Regularizado</li> <li>Importe Pagado Importe Regularizado</li> <li>Saldo</li> </ul> | ✓     Deducción ♥ Si<br>Fuente de Financiamiento ♥ Si<br>Código Beneficiario CDR ● No<br>Código Beneficiario de la OP No<br>Importe Regularizado No<br>Importe Pagado Importe Regularizado No<br>Importe Pagado Importe Regularizado Importe Regularizado No<br>Importe Pagado Importe Regularizado Importe Regularizado No<br>Importe Pagado Importe Regularizado Importe Regularizado Im | ✓       Deducción       ✓ Si       Ascendente         ✓       Fuente de Financiamiento       ✓ Si       Ascendente         ✓       Código Beneficiario CDR       No       Ascendente         Código Beneficiario CDR       No       Ascendente         Importe Retenido       No         Importe Regularizado       No         Importe Pagado       No         Saldo       No         Saldo       No         Importe Regularizado       No         Importe Regularizado       No         Importe Pagado       No         Importe Regularizado       No         Importe Regularizado       No         Importe Regularizado       No         Importe Regularizado       No         Importe Regularizado       No         Importe Regularizado       No         Importe Regularizado       No         Importe Regularizado       No         Importe Regularizado       Importe Regularizado         Importe Regularizado       Importe Regularizado         Importe Regularizado       Importe Regularizado         Importe Regularizado       Importe Regularizado         Importe Regularizado       Importe Regularizado <t< td=""><td>✓       Deducción       ✓ Si Ascendente         ✓       Fuente de Financiamiento       ✓ Si Ascendente         ✓       Código Beneficiario CDR       No Ascendente         Código Beneficiario CDR       No Ascendente         Importe Retenido       No         Importe Regularizado       No         Importe Pagado       No         Saldo       No         Saldo       No         Importe Regularizado       No         Importe Pagado       No         Saldo       No         Importe Regularizado       No         Importe Pagado       No         Importe Regularizado       No         Importe Regularizado       No         Importe Regularizado       No         Importe Regularizado       No         Importe Regularizado       No         Importe Regularizado       No         Importe Regularizado       No         Importe Regularizado       No         Importe Regularizado       No         Importe Regularizado       No         Importe Regularizado       No         Importe Regularizado       No         Importe Regularizado       No         Importe Regu</td></t<> | ✓       Deducción       ✓ Si Ascendente         ✓       Fuente de Financiamiento       ✓ Si Ascendente         ✓       Código Beneficiario CDR       No Ascendente         Código Beneficiario CDR       No Ascendente         Importe Retenido       No         Importe Regularizado       No         Importe Pagado       No         Saldo       No         Saldo       No         Importe Regularizado       No         Importe Pagado       No         Saldo       No         Importe Regularizado       No         Importe Pagado       No         Importe Regularizado       No         Importe Regularizado       No         Importe Regularizado       No         Importe Regularizado       No         Importe Regularizado       No         Importe Regularizado       No         Importe Regularizado       No         Importe Regularizado       No         Importe Regularizado       No         Importe Regularizado       No         Importe Regularizado       No         Importe Regularizado       No         Importe Regularizado       No         Importe Regu |

Reporte de Deuda Exigible Retención de Gastos

| Ejercici<br>o<br>Compro<br>bante<br>Deveng<br>ado<br>Retenci<br>ón | Ded<br>ucci i<br>ón | F. Fin | Leyenda                                                                     | Cód.<br>Benefici<br>ario | Còd. Beneficiario Descripción                              | Cód.<br>Benefici<br>ario de<br>la OP | Cód. Beneficiario de la OP Descripción                      | Imp. Retenido | lmp.<br>Regulariz<br>ado | lmp.<br>Pagado | lmp.<br>Pagado<br>Imp.<br>Regulariz<br>ado | Saido     |
|--------------------------------------------------------------------|---------------------|--------|-----------------------------------------------------------------------------|--------------------------|------------------------------------------------------------|--------------------------------------|-------------------------------------------------------------|---------------|--------------------------|----------------|--------------------------------------------|-----------|
| 2023                                                               |                     |        |                                                                             |                          |                                                            |                                      |                                                             | 66.319,68     | 0,00                     | 0,00           | 0,00                                       | 66.319,68 |
|                                                                    | 11                  |        | RETENCIONES SUSS - REGIMEN<br>GENERAL DE RETENCION - RG<br>1784/2004 - AFIP |                          | 65.908,81                                                  | 0,00                                 | 0,00                                                        | 0,00          | 65.908,81                |                |                                            |           |
|                                                                    |                     | 1.1    | Tesoro Provincial                                                           |                          |                                                            |                                      |                                                             | 65.908,81     | 0,00                     | 0,00           | 0,00                                       | 65.908,81 |
|                                                                    |                     |        |                                                                             | 1 100                    | Administracion Federal de Ingresos                         | 708                                  | Instituto de Seguros de la Provincia de                     | 60.710,81     | 0,00                     | 0,00           | 0,00                                       | 60.710,81 |
|                                                                    |                     |        |                                                                             | 1 100                    | Publicos<br>Administracion Federal de Ingresos<br>Publicos | 1292                                 | Santa Cruz<br>Texur Sociedad De Responsabilidad<br>Limitada | 5. 198,00     | 0,00                     | 0,00           | 0,00                                       | 5.198,00  |
|                                                                    | 13                  |        | RETENCIONES MAL PRACTICADAS                                                 |                          |                                                            |                                      |                                                             | 410,87        | 0,00                     | 0,00           | 0,00                                       | 410,87    |
|                                                                    |                     | 1.1    | Tesoro Provincial                                                           |                          |                                                            |                                      |                                                             | 410,87        | 0,00                     | 0,00           | 0,00                                       | 410,87    |
|                                                                    |                     |        |                                                                             | 1613                     | SERVICIOS PUBLICOS SOCIEDAD DEL<br>ESTADO                  | 1613                                 | SERVICIOS PUBLICOS SOCIEDAD DEL<br>ESTADO                   | 410,87        | 0,00                     | 0,00           | 0,00                                       | 410,87    |

A fin de constatar la información obtenida mediante los reportes anteriormente descriptos, se utiliza el siguiente reporte:

Desde el sector de módulos, se selecciona: Pagos > Retenciones> Devengado de Retenciones > Consultas y Reportes > Variable de Devengado de Retención, se hace clic derecho y selecciona "Ejecutar":

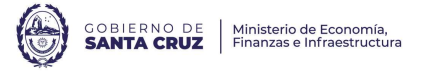

| 2 |                                                      |
|---|------------------------------------------------------|
| > | 🗁 Administración de Firmas                           |
| > | 🗁 Cuenta Única del Tesoro                            |
| > | 🗁 Entes                                              |
| > | 🗁 General                                            |
| > | 🗁 Inicio de Ejercicio                                |
| ~ | 🗁 Pagos                                              |
|   | > 🧀 General                                          |
|   | > 🧽 Escenarios de Programacion de Pagos              |
|   | > 🧽 Gestión de Pagos                                 |
|   | ✓ ➢ Retenciones                                      |
|   | ✓ ➢ Devengado de Retenciones                         |
|   | Comprobante de Devengado de Retenciones de Gastos    |
|   | Comprobante de Modificación de Retenciones de Gastos |
|   | ✓ ➢ Consultas y Reportes                             |
|   | Variable de Devengado de Retención                   |
|   | Variable de Deuda Exigible de Retenc Le Ejecutar     |
|   | Variable de Modificación de Retención                |
|   | > 🗁 Gestión de Pagos de Retenciones                  |
|   | > 🧀 Gestión de Medios de Pago                        |
| > | > Presupuesto                                        |
| > | 🗁 Gastos                                             |
| > | 🗁 Conciliación Bancaria                              |
| > | 🗁 Ingresos y Pagos Extraordinarios                   |
| > | 🗁 Contabilidad General                               |
| > | > Fondos Rotatorios                                  |
| > | 🗁 Recursos                                           |

ón de Gasto

#### ación de Reportes < Reporte de Devengado de Reter 🙆 Cont Paso 2 | Ingresar Criterios de Búsqueda de los Datos Ingrese los criterios de búsqueda para seleccionar los datos a reportar.

|                                        | Deducción + -                        |
|----------------------------------------|--------------------------------------|
| Tipo CDR-GS; + -                       |                                      |
| Ejercicio 2023 53                      | Institución + -                      |
| Número 33                              | SAF + -                              |
| Nro. SIDIF                             | Carácter + -                         |
| Beneficiario + -                       | Etd. Proceso + -                     |
| Cuenta Beneficiario                    | Estado Autorizado; + -               |
|                                        | Identificación de la Entidad Emisora |
| Número VEP AFIP Con VEP Generado Si No | Tipo Número                          |
|                                        | Identificación del Sistema SIAP-AFIP |
| Sujeto Retenido + -                    | Etd. Emisora                         |
|                                        | Tipo +                               |
| Con SICORE Generado 🔲 🔿 Si 🔿 No        | Ejercicio *3                         |
| Con SIJYP Generado 🔲 🛛 Si 🔍 No         | Número                               |
| Con Constancia Generad 🔲 🛛 Si 🔍 No     | Devenga y paga en el dia 🔲 🕓 Si 🔍 No |
| Identificacion Constancia Retencion    | Pagador                              |
| Ejercicio 43                           | Pagador + -                          |
|                                        |                                      |

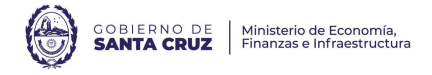

|      | ción.<br>Columnas Seleccionadas<br>Ejercicio Comprobante Devengado Re<br>Fuente de Financiamiento<br>Deduccióo | Corte                                                                                                    | Orden<br>Ascendente                                                                                                    | ٦                                                                                                    |
|------|----------------------------------------------------------------------------------------------------|----------------------------------------------------------------------------------------------------|----------------------------------------------------------------------------------------------------|----------------------------------------------------------------------------------------------------|
|      | Columnas Seleccionadas<br>Ejercicio Comprobante Devengado Re<br>Fuente de Financiamiento<br>Deducción          | Corte                                                                                                    | Orden<br>Ascendente                                                                                                    | ٦                                                                                                    |
|      | Ejercicio Comprobante Devengado Re<br>Fuente de Financiamiento<br>Deducción                                    | ⊻ Si                                                                                                    | Ascendente                                                                                                    |                                                                                                    |
|      | Fuente de Financiamiento                                                                                       | E C                                                                                                    |                                                                                                    |                                                                                                    |
|      | Deducción                                                                                                    |                                                                                                    | Ascendente                                                                                                    |                                                                                                    |
|      |                                                                                                    | I Si                                                                                                    | Ascendente                                                                                                    |                                                                                                    |
|      | Código Beneficiario CDR                                                                                        |                                                                                                    | Ascendente                                                                                                    | -                                                                                                    |
|      | Cédigo Beneficiario de la OP                                                                                   |                                                                                                    | Ascendente                                                                                                    | -                                                                                                    |
|      | Lucente Detenide                                                                                               |                                                                                                    | Ascendence                                                                                                    | -                                                                                                    |
|      | Importe Retenido                                                                                               |                                                                                                    |                                                                                                    | -                                                                                                    |
|      | Importe Regularizado                                                                                           |                                                                                                    |                                                                                                    | _                                                                                                    |
|      | Importe Pagado                                                                                                 |                                                                                                    |                                                                                                    | _                                                                                                    |
|      | Importe Pagado Importe Regularizado                                                                            | L No                                                                                                    |                                                                                                    | _                                                                                                    |
|      | Saldo                                                                                                    | L No                                                                                                    |                                                                                                    | _                                                                                                    |
|      |                                                                                                    |                                                                                                    |                                                                                                    |                                                                                                    |
|      |                                                                                                    |                                                                                                    |                                                                                                    |                                                                                                    |
|      |                                                                                                    |                                                                                                    |                                                                                                    |                                                                                                    |
|      |                                                                                                    |                                                                                                    |                                                                                                    |                                                                                                    |
|      |                                                                                                    |                                                                                                    |                                                                                                    |                                                                                                    |
|      |                                                                                                    |                                                                                                    |                                                                                                    |                                                                                                    |
|      |                                                                                                    |                                                                                                    |                                                                                                    |                                                                                                    |
|      |                                                                                                    |                                                                                                    |                                                                                                    |                                                                                                    |
|      |                                                                                                    |                                                                                                    |                                                                                                    |                                                                                                    |
|      |                                                                                                    |                                                                                                    |                                                                                                    |                                                                                                    |
|      |                                                                                                    |                                                                                                    |                                                                                                    |                                                                                                    |
|      |                                                                                                    |                                                                                                    |                                                                                                    | -                                                                                                    |
|      |                                                                                                    |                                                                                                    |                                                                                                    | -                                                                                                    |
|      |                                                                                                    |                                                                                                    |                                                                                                    | -                                                                                                    |
|      |                                                                                                    |                                                                                                    |                                                                                                    | -                                                                                                    |
|      |                                                                                                    |                                                                                                    |                                                                                                    | -                                                                                                    |
|      |                                                                                                    |                                                                                                    |                                                                                                    | -                                                                                                    |
|      |                                                                                                    |                                                                                                    |                                                                                                    | _                                                                                                    |
|      |                                                                                                    |                                                                                                    |                                                                                                    | _                                                                                                    |
|      |                                                                                                    |                                                                                                    |                                                                                                    |                                                                                                    |
|      |                                                                                                    |                                                                                                    |                                                                                                    |                                                                                                    |
|      |                                                                                                    |                                                                                                    |                                                                                                    |                                                                                                    |
|      |                                                                                                    |                                                                                                    |                                                                                                    |                                                                                                    |
| 10 e | ementos                                                                                                    |                                                                                                    |                                                                                                    |                                                                                                    |
|      |                                                                                                    | Importe Pagado Importe Regularizado Saldo Saldo Importe Regularizado Importe Regularizado Im | Importe Pagado Importe Regularizado No<br>Saldo No<br>Saldo No<br>Importe Pagado Importe Regularizado No<br>Saldo No<br>Importe Pagado Importe Regularizado No<br>No<br>Importe Pagado Importe Regularizado Importe Regularizado Importe Regular | Importe Pagado Importe Regularizado No<br>Saldo No<br>Saldo No<br>La constructiona de la construcción<br>La construcción de la construcción<br>La construcción de la construcción de la construcción<br>La construcción de la construcción de la construcción<br>La construcción de la construcción de la construcción<br>La construcción de la construcción de la construcción<br>La construcción de la construcción de la construcción de la construcción<br>La construcción de la construcción de la construcción de la construcción<br>La construcción de la construcción de la construcción |

En este reporte

- el monto neto retenido es igual a la diferencia entre "Importe Retenido" y el "Importe Regularizado",
- el monto neto abonado es la diferencia entre el "Importe Pagado" y el "Importe Pagado Importe Regularizado"
- el saldo representa la deuda exigible

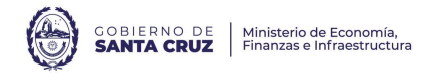

06/05/2024 - 10:59:44

| Ejerci<br>cio<br>Comp<br>robant<br>e<br>Deven<br>gado<br>Reten<br>ción | F.<br>Fin | Dedu<br>cción | Loyenda              | Cód.<br>Benefi<br>ciario | Cód. Beneficiario Descripción                  | Cód.<br>Benefi<br>ciario<br>de la<br>OP | Cód. Beneficiario de la OP<br>Descripción | Imp. Retenido | lmp.<br>Regularizado | Imp. Pagado   | lmp. Pagado Imp.<br>Regularizado | Saldo      |
|------------------------------------------------------------------------|-----------|---------------|----------------------|--------------------------|------------------------------------------------|-----------------------------------------|-------------------------------------------|---------------|----------------------|---------------|----------------------------------|------------|
| 2023                                                                   | 3         |               |                      |                          |                                                |                                         |                                           | 13.365.820,31 | -65.930,87           | 14.303.227,58 | -1.069.657,82                    | 66.319,68  |
|                                                                        | 1.1       |               | Tesoro Provincial    |                          |                                                |                                         |                                           | 11.073.417,43 | -65.930,87           | 11.974.144,15 | -1.032.977,27                    | 66.319,68  |
|                                                                        |           | 4             | RETENCION IMPUESTO A |                          |                                                |                                         |                                           | 914.745,27    | -65.520,00           | 849.225,27    | 0,00                             | 0,00       |
|                                                                        |           |               |                      | 1100                     | Administracion Federal de Ingresos             | 1224                                    | Gustavo Rodriguez Zahn                    | 498,40        | 0,00                 | 498,40        | 0,00                             | 0,00       |
|                                                                        |           |               |                      | 1100                     | Administracion Federal de Ingresos             | 1271                                    | RFC Sociedad Anonima                      | 246.722,30    | 0,00                 | 246.722,30    | 0,00                             | 0,00       |
|                                                                        |           |               |                      | 1100                     | Administracion Federal de Ingresos             | 1292                                    | Texur Sociedad De Responsabilidad         | 41.904,20     | 0,00                 | 41.904,20     | 0,00                             | 0,00       |
|                                                                        |           |               |                      | 1100                     | Administracion Federal de Ingresos             | 1478                                    | Newxer Sociedad Anonima                   | 5.420,00      | 0,00                 | 5.420,00      | 0,00                             | 0,00       |
|                                                                        |           |               |                      | 1100                     | Administracion Federal de Ingresos             | 1490                                    | SMART CLEAN SRL                           | 1.566,20      | 0,00                 | 1.566,20      | 0,00                             | 0,00       |
|                                                                        |           |               |                      | 1100                     | Administracion Federal de Ingresos             | 1495                                    | SUR ARGENTINO S.A.                        | 34.062,70     | 0,00                 | 34.062,70     | 0,00                             | 0,00       |
|                                                                        |           |               |                      | 1100                     | Administracion Federal de Ingresos             | 1521                                    | PUR AQUA                                  | 7.500,00      | 0,00                 | 7.500,00      | 0,00                             | 0,00       |
|                                                                        |           |               |                      | 1100                     | Administracion Federal de Ingresos             | 1566                                    | SS SERVICIOS SAS                          | 18.460,18     | 0,00                 | 18.460,18     | 0,00                             | 0,00       |
|                                                                        |           |               |                      | 1100                     | Administracion Federal de Ingresos             | 1619                                    | PABLO MONTE                               | 366.250,06    | 0,00                 | 366.250,06    | 0,00                             | 0,00       |
|                                                                        |           |               |                      | 1100                     | Administracion Federal de Ingresos             | 1663                                    | DISTRIBUIDORA MAYORISTA S.A.              | 5.847,10      | 0,00                 | 5.847,10      | 0,00                             | 0,00       |
|                                                                        |           |               |                      | 1100                     | Administracion Federal de Ingresos             | 1766                                    | COOPERATIVA DE TRABAJO                    | 48.896,22     | 0,00                 | 48.896,22     | 0,00                             | 0,00       |
|                                                                        |           |               |                      | 1100                     | Administracion Federal de Ingresos             | 1781                                    | SAN CRISTOBAL SOCIEDAD                    | 534,40        | 0,00                 | 534,40        | 0,00                             | 0,00       |
|                                                                        |           |               |                      | 1100                     | Administracion Federal de Ingresos             | 1876                                    | FORTALEZA S.A                             | 21.866,09     | 0,00                 | 21.866,09     | 0,00                             | 0,00       |
|                                                                        |           |               |                      | 1100                     | Administracion Federal de Ingresos             | 1879                                    | ELECTRO RIO S.RL                          | 20.468,00     | 0,00                 | 20.468,00     | 0,00                             | 0,00       |
|                                                                        |           |               |                      | 1100                     | Administracion Federal de Ingresos             | 1891                                    | EL FUERTE S.A.                            | 2.224,60      | 0,00                 | 2.224,60      | 0,00                             | 0,00       |
|                                                                        |           |               |                      | 1100                     | Administracion Federal de Ingresos             | 2263                                    | TECNOMED SUR SOCIEDAD                     | 11.032,74     | 0,00                 | 11.032,74     | 0,00                             | 0,00       |
|                                                                        |           |               |                      | 1100                     | Administracion Federal de Ingresos<br>Publicos | 2310                                    | PORTO PATRICIA INES                       | 65.520,00     | -65.520,00           | 0,00          | 0,00                             | 0,00       |
|                                                                        |           |               |                      |                          |                                                |                                         |                                           |               |                      |               |                                  | Pág 1 de 9 |

Reporte de Devengado de Retención de Gastos

**EJECUCIÓN PRESUPUESTARIA**: se puede obtener haciendo uso de dos reportes: el Reporte Variable del Estado de Crédito y Ejecución (para tener Crédito Original y el Crédito Vigente) y el **Reporte Variable de Comprobantes por** Imputación (para obtener el Compromiso, Devengado y Pagado).

Si bien con el primer reporte se podría obtener toda la ejecución, se recomienda hacerlo por separado dado que si el SAF, mediante la emisión de un instrumento legal en un ejercicio diferente al que está bajo análisis, realiza la desafectación de una orden de pago, el Reporte Variable del Estado del Crédito no lo tiene en consideración.

Desde el reporte **Variable del Estado de Créditos y Ejecución** se puede obtener la ejecución presupuestaria **acumulada** del ejercicio bajo análisis. Por ello, a diferencia de los otros reportes descriptos, este no admite seleccionar un rango de fechas sino que acumula la ejecución desde el inicio del ejercicio analizado hasta el momento de emitir el reporte.

Desde el sector de módulos, se selecciona: General > Acumuladores > Consultas y Reportes > Créditos > Variable de Estado del Crédito, se hace clic derecho y selecciona "Ejecutar":

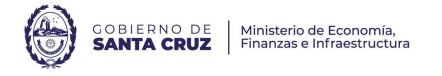

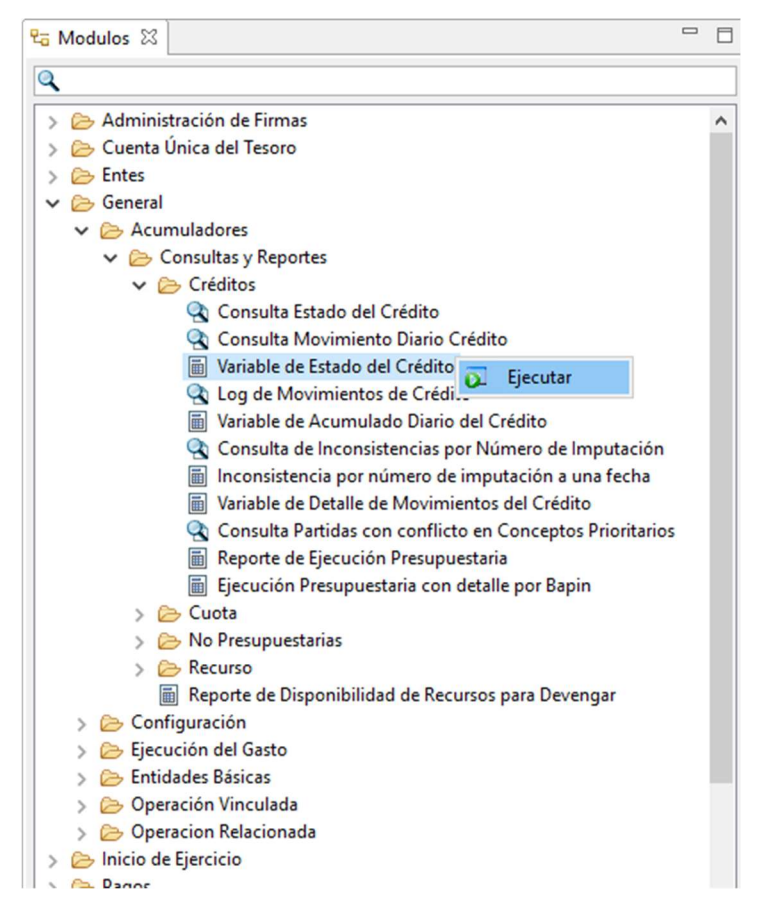

Se inicia la solicitud de variable con el Paso 1, en el cual se selecciona "Nuevo" y la tecla "Siguiente":

| 🖉 Variable de Credito                            | s y Ejecucion                                                                                                    |         | × |
|--------------------------------------------------|----------------------------------------------------------------------------------------------------|---------|---|
| Paso 1   Identifica                              | r Plantilla y Configuración                                                                                                    |         |   |
| Seleccione el formato<br>Seleccione si desea tra | de salida del reporte a partir de las plantillas disponibles.<br>abajar con una configuración nueva o utilizar una configuración previamente guardada. |         |   |
|                                                  |                                                                                                    |         |   |
| Configuración                                    |                                                                                                    |         |   |
| Nuevo                                            |                                                                                                    |         |   |
| O Predefinida                                    | Seleccionar                                                                                                    |         |   |
| 🔘 Guardada                                       | Seleccionar                                                                                                    |         |   |
|                                                  |                                                                                                    |         |   |
|                                                  |                                                                                                    |         |   |
|                                                  |                                                                                                    |         |   |
|                                                  | < Anterior Siguiente> Finalizar                                                                                                    | Cancela | r |

Dentro de los filtros de búsqueda de los datos nos encontramos con distintos criterios relacionados a las Imputaciones Presupuestarias.

Identificación de Imputación:

• Ejercicio de la imputación: para este ejemplo seleccionamos 2023.

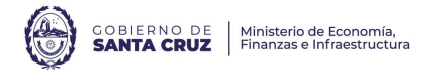

• Estructura: se debe seleccionar "Limitativa" el cual es el nivel que se define como tope para la ejecución de gastos de todas las partidas indicativas que componen la misma.

Clasificadores Presupuestarios:

- SAF
- Apertura Programática
- Objeto del Gasto
- Fuente de Financiamiento

| Variable de Creditos y Ejec   | ucion            |                |             |     |     |           |                                 |                       | - 0      | ×    |
|-------------------------------|------------------|----------------|-------------|-----|-----|-----------|---------------------------------|-----------------------|----------|------|
| aso 2   Ingresar Criteri      | ios de Búsq      | ueda de lo     | s Datos     |     |     |           |                                 |                       |          |      |
| ngrese los criterios de búsqu | ieda para seleco | ionar los dato | s a reporta | ır. |     |           |                                 |                       |          |      |
|                               |                  |                |             |     |     |           |                                 |                       |          | 1    |
| Identificación de Imputació   | ón               |                |             |     |     |           |                                 |                       | _        | i i  |
| Ejercicio 2023                |                  | Número de li   | mputación   |     |     |           | Estructura Limitati             | va ~                  | ·        |      |
| Clasificadores Presupuesta    | rios             |                |             |     |     |           |                                 |                       |          |      |
| Concento                      | Desde            |                | Hasta       |     | C   | ont       | Selección                       | Eve Se                | Exc Todo |      |
| Agrupamiento Institucior      |                  |                |             |     |     |           |                                 | + - [                 |          |      |
| Institución                   |                  |                | i – †       |     | - 6 |           |                                 | + - [                 |          |      |
| SAF                           |                  |                | 1           |     | - 6 |           | 103:                            | + - [                 |          |      |
| Apertura Programática         |                  |                | il          |     |     |           |                                 | + - [                 |          |      |
| Ubicación Geográfica          |                  |                | i – –       |     | _   |           |                                 | + - [                 |          |      |
| Objeto del Gasto              |                  |                | il          |     |     |           |                                 | + - [                 |          |      |
| Fuente de Financiamiento      |                  |                | i – –       |     |     |           |                                 | +                     |          |      |
| Moneda                        |                  |                | i           |     |     |           |                                 | + - [                 |          |      |
| Etd.Origen/Destino Fdo.       |                  |                | i           |     |     |           |                                 | + - [                 |          |      |
| PEX                           |                  |                | i           |     |     |           |                                 | + - [                 |          |      |
| Código BAPIN                  |                  |                | i           |     |     |           |                                 | + - [                 |          |      |
| Económico de Crédito          |                  |                | i 📃         |     | - I |           |                                 | + - [                 |          |      |
| Finalidad Función             |                  |                | i I         | _   |     | $\square$ |                                 | + - [                 |          |      |
|                               |                  |                |             |     |     |           | -                               |                       |          |      |
| Unidad Descentralizada        |                  |                |             |     |     |           |                                 |                       |          |      |
| Concepto                      | Desde            |                | Hasta       |     | 1   |           | Selección                       |                       | Exc.Dep. |      |
| Unidad Descentralizada        |                  |                |             |     | *** |           |                                 | + -                   |          |      |
| Nivel                         |                  | 1-3            |             |     |     |           |                                 |                       |          |      |
|                               |                  |                |             |     |     |           |                                 |                       |          |      |
| Limpiar                       |                  |                |             |     |     |           |                                 |                       |          |      |
|                               |                  |                |             |     |     |           |                                 |                       |          |      |
|                               |                  |                |             |     |     |           | < <u>Anterior</u> <u>Siguio</u> | ente> <u>Finaliza</u> | r Cance  | elar |

Seleccionamos la tecla "Siguiente", a lo que nos lleva a la siguiente pantalla:

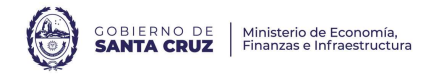

| Variable de Creditos y Ejecucion Paso 3   Configurar Columnas Seleccione las columnas y especifique las configuraciones      Columnas Disponibles                                                                                                    | correspondientes para | >>   | Columnas Seleccionadas<br>Fuente<br>Programa<br>Subprograma<br>Proyecto<br>Actividad<br>Obra<br>Inciso<br>Crédito Inicial Ejercicio<br>Crédito Inicial Ejercicio<br>Crédito Vigente<br>Compromiso Consumido<br>Devengado Consumido<br>Pagado<br>Pagado Financiero | Corte<br>Si<br>No<br>No |  | Ŷ |
|----------------------------------------------------------------------------------------------------|-----------------------|------|----------------------------------------------------------------------------------------------------|----------------------------------------------------------------------------------------------------|--|---|
| PEX     Ubicación Geográfica     BAPIN     Económico de Crédito     Entidad Destino     Objeto Gasto     Mostrar Leyendas en Cortes de Control     Mostrar encabezado agrupador de columnas     Incluir Descripciones     Configurar Cortes de Control | · · ·                 | 13 e | lementos                                                                                                    |                                                                                                    |  |   |

Al margen izquierdo se listan las columnas disponibles, y al margen derecho el acumulador de columnas seleccionadas. Para este ejemplo se selecciona las columnas que contengan la información que necesitamos. Se presiona la tecla "Siguiente":

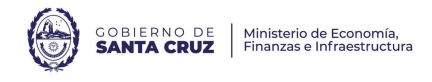

|                                       |                     |                         | - 1 | × |
|---------------------------------------|---------------------|-------------------------|-----|---|
| aso 4   Configurar Opciones de Vis    | sualización         |                         |     |   |
| Onciones a Mostrar                    | Máscaras            |                         |     |   |
| Totales Generales                     | Importes            | Con miles con decimales |     | ~ |
| Valores Repetidos                     |                     | Fiemplo: 423,423,93     |     |   |
| Diferencias entre Columnas de Importe | Cantidad Decimales  | 2                       |     | ~ |
| Excluir valores en Cero               |                     |                         |     |   |
| Ver cantidad de elementos incluidos   | Cantidad de Dígitos |                         |     |   |
|                                       | Clasificador Económ | nico                    |     | ~ |
|                                       |                     |                         |     |   |
|                                       |                     |                         |     |   |
|                                       |                     |                         |     |   |

El sistema permite realizar ciertos ajustes en lo que respecta al reporte a generar, por ejemplo, la cantidad de decimales, excluir valores en cero, entre otros. Presionamos "Siguiente":

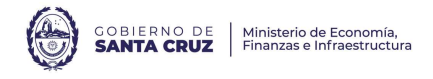

| Títulos                                   | l tipo de salida a               | ejecutar, y guarde la configuración general de este reporte si desea reutilizarla en otro momento.                |   |
|-------------------------------------------|----------------------------------|----------------------------------------------------------------------------------------------------|---|
| Título                                    | Listado de Cré                   | ditos y Ejecución -                                                                                               |   |
| Sub Título                                | Caracteres no p                  | ermitidos en Título ni Sub Título: " " / \                                                                        |   |
| Opciones<br>Previsus<br>Imprim<br>Exporta | de Salida<br>alizar<br>ir        | Exportar<br>Tipo de Archivo<br>Con Formato                                                                        | × |
| Formato d<br>Borrado<br>Estánda<br>Hoja M | e Salida<br>or<br>r<br>embretada | Logo<br>Entidad                                                                                                   | ] |
| Opciones :<br>Criterio                    | a Mostrar<br>s de Búsqueda       | Configuración de la Página<br>Tamaño de Papel A4, 210 x 297mm, 8.25 x 11.7<br>Orientación O Vertical O Horizontal | ~ |

En el último paso el sistema permite configurar las opciones de salida, para generar el reporte. Para finalizar el proceso seleccionamos "Finalizar", donde finalmente el sistema, según los criterios seleccionados, arroja el siguiente reporte:

# Listado de Créditos y Ejecución -

| Ft P S P A O<br>e g p y c b In                       | Crédito Inicial                                                    | Crédito Vigente                                                      | Compromiso Consumido                                                | Devengado Consumido                                                 | Pagado                                                              | Pagado Financiero                                   |
|------------------------------------------------------|--------------------------------------------------------------------|----------------------------------------------------------------------|---------------------------------------------------------------------|---------------------------------------------------------------------|---------------------------------------------------------------------|-----------------------------------------------------|
| 1                                                    | 1.082.649.540,00                                                   | 1.544.093.952,00                                                     | 1.340.651.047,69                                                    | 1.340.651.047,69                                                    | 1.207.643.138,68                                                    | 129.918.768,91                                      |
| $\begin{array}{cccccccccccccccccccccccccccccccccccc$ | 885.189.540,00<br>19.402.000,00<br>127.558.000,00<br>50.500.000,00 | 1.346.633.952,00<br>19.402.000,00<br>127.558.000,00<br>50.500.000,00 | 1.225.183.827,14<br>14.281.926,82<br>68.304.575,61<br>32.880.718,12 | 1.225.183.827,14<br>14.281.926,82<br>68.304.575,61<br>32.880.718,12 | 1.094.529.840,69<br>14.231.926,82<br>66.000.653,05<br>32.880.718,12 | 127.564.846,35<br>50.000,00<br>2.303.922,56<br>0,00 |
| 3                                                    | 8.000.000,00                                                       | 8.000.000,00                                                         | 832.705,16                                                          | 832.705,16                                                          | 832.705,16                                                          | 0,00                                                |
| $\begin{array}{cccccccccccccccccccccccccccccccccccc$ | 1.000.000,00<br>2.000.000,00<br>5.000.000,00                       | 1.000.000,00<br>2.000.000,00<br>5.000.000,00                         | 15.228,16<br>789.277,00<br>28.200,00                                | 15.228,16<br>789.277,00<br>28.200,00                                | 15.228,16<br>789.277,00<br>28.200,00                                | 0,00<br>0,00<br>0,00                                |
| 4                                                    | 0,00                                                               | 3.960.000,00                                                         | 637.854,34                                                          | 637.854,34                                                          | 637.854,34                                                          | 0,00                                                |
| 1 0 0 0 0 3                                          | 0,00                                                               | 3.960.000,00                                                         | 637.854,34                                                          | 637.854,34                                                          | 637.854,34                                                          | 0,00                                                |
| 5                                                    | 0,00                                                               | 511.766.004,00                                                       | 340.471.621,55                                                      | 340.471.621,55                                                      | 317.463.937,98                                                      | 23.007.683,57                                       |
| $\begin{array}{cccccccccccccccccccccccccccccccccccc$ | 0,00<br>0,00<br>0,00                                               | 503.613.264,00<br>2.246.115,00<br>5.906.625,00                       | 340.471.621,55<br>0,00<br>0,00                                      | 340.471.621,55<br>0,00<br>0,00                                      | 317.463.937,98<br>0,00<br>0,00                                      | 23.007.683,57<br>0,00<br>0,00                       |

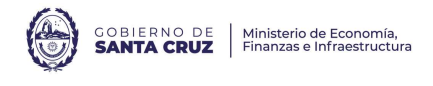

En donde, el "Pagado" incluye todos los comprobantes abonados durante el 2023, y el "Pagado Financiero" representan los comprobantes 2023 abonados el 2024 (deuda exigible).

Mediante el reporte **Variable de Comprobantes por Imputación** se obtiene información sobre todos los comprobantes que generen una imputación presupuestaria o extrapresupuestaria, incluyendo la gestión de Fondos Rotatorios y Comprobantes de Regularizaciones Global (a diferencia del Estado de Movimientos de Fondos, que sólo considera el Régimen General).

Desde el sector de módulos, se selecciona: Gastos > Consultas y Reportes > Variable de Comprobantes por Imputación, se hace clic derecho y selecciona "Ejecutar":

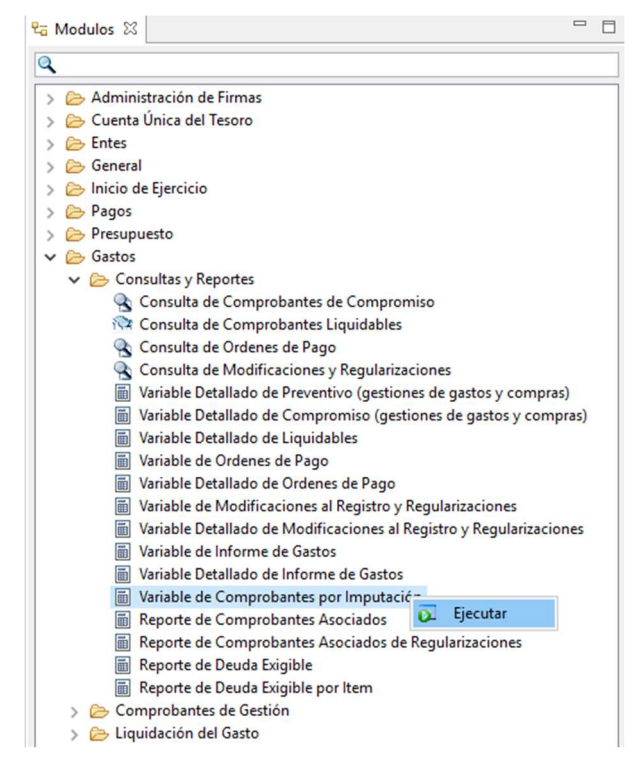

Se inicia la solicitud de variable con el Paso 1, en el cual seleccionamos "Nuevo" y la tecla "Siguiente":

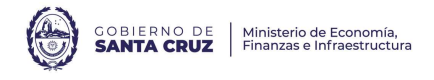

| Configuración de                                | Reportes < Variable de Comprobantes por Imputación>                                                                                                    | — |         | × |
|-------------------------------------------------|----------------------------------------------------------------------------------------------------|---|---------|---|
| Paso 1   Identifica                             | ar Plantilla y Configuración                                                                                                    |   |         |   |
| Seleccione el formate<br>Seleccione si desea te | o de salida del reporte a partir de las plantillas disponibles.<br>abajar con una configuración nueva o utilizar una configuración previamente guardada. |   |         |   |
|                                                 |                                                                                                    |   |         |   |
| Configuración                                   |                                                                                                    |   |         |   |
| Nuevo                                           |                                                                                                    |   |         |   |
| ○ Predefinida                                   | Seleccionar                                                                                                    |   |         |   |
| 🔿 Guardada                                      | Seleccionar                                                                                                    |   |         |   |
|                                                 |                                                                                                    |   |         |   |
|                                                 |                                                                                                    |   |         |   |
|                                                 |                                                                                                    |   |         |   |
|                                                 |                                                                                                    |   |         |   |
|                                                 |                                                                                                    |   |         |   |
|                                                 |                                                                                                    |   |         |   |
|                                                 | < Anterior Siguiente> Finaliza                                                                                                    | r | Cancela | r |

Dentro de los filtros de búsqueda hay muchos criterios, completarlos o no depende de la información que se requiera ya que no son obligatorios, sino que delimitan la búsqueda. Los más determinantes pueden ser:

Datos Generales:

- Etd. Emisora: seleccionar el SAF del cuál necesitamos obtener información.
- Tipo: son los comprobantes, tanto del régimen general (AADMIN, FACGS, LHABERES, CRG, etc.) como del Fondo Rotatorio (CIEFR, RENADM, etc) los cuáles generan un impacto presupuestario comprometiendo y/o devengando crédito y cuota presupuestaria.
- Ejercicio: seleccionar el ejercicio del cuál necesitamos obtener información.
- Estado: por defecto se excluyen aquellos comprobantes en estado Ingresado, Ingresado Borrador y Anulado, los cuáles no generan impacto presupuestario.
- Beneficiario: en este filtro se puede buscar los comprobantes relacionados a un proveedor en específico.

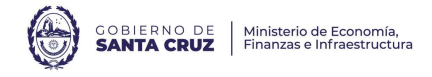

| Configuració                                            | ión de Reportes «Variable de Comprobantes por Imputación»                                            | <del></del>                          |      |        | × |
|---------------------------------------------------------|----------------------------------------------------------------------------------------------------|--------------------------------------|------|--------|---|
| Paso 2   Ingre<br>Ingrese los crite                     | resar Criterios de Búsqueda de los Datos<br>erios de búsqueda para seleccionar los datos a reportar. |                                      |      |        |   |
|                                                         | raies del Comprobante <sup>®</sup>                                                                   |                                      |      |        | ^ |
| <ul> <li>Identificació</li> <li>Etd. Emisora</li> </ul> | in del Comprobante<br>                                                                               |                                      | +    |        |   |
| Tipo                                                    | + - Estado Ingresado Borrado                                                                         | ;Ingresado;Anulado + -               | Exc. | Sel.   |   |
| Ejercicio                                               | 2023 *3 Tipo de Registro                                                                             |                                      | +    | -      |   |
| Número                                                  | Subtipo de Reg.                                                                                      |                                      | +    | -      |   |
| Nro. SIDIF                                              | 🍪 Moneda Operacion                                                                                   |                                      | +    |        | ł |
| Agente Finar                                            | nciero + - Beneficiario +                                                                            |                                      |      |        |   |
| Cuenta Bene                                             | eficiario                                                                                            |                                      |      |        |   |
| Limpiar                                                 |                                                                                                    |                                      |      |        | Ŷ |
|                                                         | < <u>A</u> nterior                                                                                   | <u>S</u> iguiente> <u>F</u> inalizar | Car  | ncelar |   |

<u>Parámetros de fecha:</u> En caso de tratarse de una presentación mensual, debe filtrarse por fecha de comprobante del mes que corresponda.

• Fecha del Comprobante: fecha que consta en la documentación que sustenta el ingreso del comprobante que se está gestionando.

| Desde | Hasta | Exc.Todo |                                                               |                                                                                                    |                                                                                                    |                                                                                                    |
|-------|-------|----------|---------------------------------------------------------------|----------------------------------------------------------------------------------------------------|----------------------------------------------------------------------------------------------------|----------------------------------------------------------------------------------------------------|
| //    | //    |          |                                                               |                                                                                                    |                                                                                                    |                                                                                                    |
| //    |       |          |                                                               |                                                                                                    |                                                                                                    |                                                                                                    |
| //    |       |          |                                                               |                                                                                                    |                                                                                                    |                                                                                                    |
|       | //    |          |                                                               |                                                                                                    |                                                                                                    |                                                                                                    |
|       |       |          |                                                               |                                                                                                    |                                                                                                    |                                                                                                    |
| hasta |       |          |                                                               |                                                                                                    |                                                                                                    |                                                                                                    |
|       |       |          |                                                               |                                                                                                    |                                                                                                    |                                                                                                    |
|       | / /   | // hasta | // G // G<br>// G // G<br>// G // G<br>// G // G<br>// G // G | // 0 // 0<br>// 0 // 0<br>// 0 // 0<br>// 0 // 0<br>// 0 // 0<br>// 0<br>//<br>// 0<br>//<br>// 0<br>//<br>//<br>// 0<br>//<br>// 0<br>//<br>//<br>// // // //<br>//<br>//<br>//<br>///<br>/ | ///0     //0       ///0     //0       //0     //0       //0     //0       //0     //0       //0     //0       //0     //0 | // 0     // 0       // 0     // 0       // 0     // 0       // 0     // 0       // 0     // 0       // 0     // 0       // 0     // 0       // 0     // 0       // 0     // 0       // 0     // 0 |

Datos específicos de la gestión

- Identificador del trámite:
  - Etd. Emisora: SAF emisor del trámite
    - Tipo: seleccionar el tipo de trámite, por ejemplo, Expediente, Nota, Resolución.

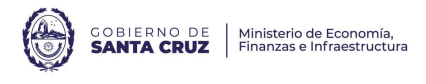

- Identificación: se refiere al número de identificación del trámite.
   Por ejemplo, para expedientes es 123456/XXX. (se adjunta Anexo con las máscaras autorizadas de cada SAF)
- Año: ejercicio de inicio del trámite.
- Documento respaldatorio:
  - Tipo: seleccionar el tipo de documento respaldatorio, por ejemplo, Actas, Adjudicación, Convenio, Contrato, etc.
  - Número: se puede filtrar según el número del documento respaldatorio.
  - Ejercicio: año establecido para el documento respaldatorio.

| )atos Generales del Compro    | bante* |      |             |              |  |   |
|-------------------------------|--------|------|-------------|--------------|--|---|
| arámetros de Fecha            |        |      |             |              |  |   |
| atos Específicos de la Gestio | ón     |      |             |              |  |   |
| Identificador del Trámite     |        |      | Documento R | espaldatorio |  | _ |
| Etd. Emisora                  |        |      | Про         |              |  |   |
|                               |        | + -  | Numero      |              |  | ~ |
|                               |        | 1-3. | Ejercicio   |              |  | ~ |
|                               |        | ~    |             |              |  |   |
| Observaciones                 |        |      |             |              |  |   |
|                               |        |      |             |              |  |   |
|                               |        |      |             |              |  |   |
| Fondo Caja                    |        | + -  |             |              |  |   |
|                               |        |      |             |              |  |   |

Se selecciona la tecla "Buscar", a lo que lleva a la siguiente pantalla:

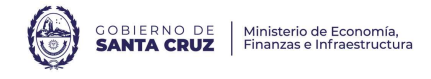

| Identificacion del Comprobante     Entidad Emisora     Giercicio Comprobante     Número Comprobante     Número SIDIF     Tipo Comprobante     Entidad de Proceso     Estado     Tipo Registro     Subtipo Registro     Oddigo Beneficiario     Código Beneficiario     Cuenta Beneficiario     Datos del Beneficiario |   | < |       | Fuente de Financiamien<br>Programa<br>Subprograma<br>Proyecto<br>Actividad<br>Obra<br>Inciso<br>AXT<br>Importe Compromiso<br>Importe Devengado MCL<br>Importe Pagado MCL | <ul> <li>✓ Si</li> <li>No</li> <li>No</li> <li>No</li> <li>No</li> <li>No</li> <li>No</li> <li>No</li> <li>No</li> <li>No</li> <li>No</li> <li>No</li> </ul> | Ascendente<br>Ascendente<br>Ascendente<br>Ascendente<br>Ascendente<br>Ascendente<br>Ascendente |  |
|----------------------------------------------------------------------------------------------------|---|---|-------|----------------------------------------------------------------------------------------------------|----------------------------------------------------------------------------------------------------|------------------------------------------------------------------------------------------------|--|
| Mostrar Leyendas en Cortes de Control                                                                                                    | • |   | 11 el | ementos                                                                                                    |                                                                                                    |                                                                                                |  |

Al margen izquierdo tenemos las columnas disponibles, y al margen derecho el acumulador de columnas seleccionadas. Para este ejemplo seleccionamos las columnas que reflejen la información que necesitamos. Se presiona la tecla "Siguiente":

| Onfiguración de Reportes < Variable Unifi                                                             | cado de Recursos (IR-CI                    | MIR)>                                          |      |      | × |
|----------------------------------------------------------------------------------------------------|--------------------------------------------|------------------------------------------------|------|------|---|
| Paso 4   Configurar Opciones de Vis                                                                   | sualización                                |                                                |      |      |   |
| Opciones a Mostrar<br>Totales Generales<br>Valores Repetidos<br>Diferencias entre Columnas de Importe | Máscaras<br>Importes<br>Cantidad Decimales | Con miles con decimales<br>Ejemplo: 423.423,93 |      |      | ~ |
| Lxclur valores en Cero                                                                                |                                            |                                                |      |      |   |
|                                                                                                    |                                            |                                                |      |      |   |
|                                                                                                    |                                            |                                                | <br> | <br> |   |

El sistema permite realizar ciertos ajustes en lo que respecta a la visión del reporte a generar, por ejemplo, la cantidad de decimales, excluir valores en cero, entre otros. Se presiona "Siguiente":

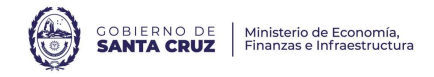

| Títulos                                                     |                                                                            |
|-------------------------------------------------------------|----------------------------------------------------------------------------|
| Título Variable Unifi                                       | cado de Recursos (IR-CMIR)                                                 |
| Sub Título<br>Caracteres no                                 | permitidos en Título ni Sub Título: " " / \                                |
| Opciones de Salida<br>Previsualizar<br>Imprimir<br>Exportar | Exportar<br>Tipo de Archivo Con Formato                                    |
| Formato de Salida                                           | Logo<br>Entidad                                                            |
| Opciones a Mostrar<br>Criterios de Búsqueda                 | Configuración de la Página<br>Tamaño de Papel A4, 210 x 297mm, 8.25 x 11.7 |

En el último paso, el sistema permite configurar las opciones de salida, para generar el reporte. Para finalizar el proceso se selecciona "Finalizar", el sistema arroja el siguiente reporte:

Variable de Comprobantes por Imputación

| FFin | Pg          | Sp          | Py          | Ac          | ОЬ          | In               | AXT                                       | Importe Compromis o MCL                                                     | Importe Devengado MCL                                                                                         | Importe Pagado MCL                                                                                              |
|------|-------------|-------------|-------------|-------------|-------------|------------------|-------------------------------------------|-----------------------------------------------------------------------------|----------------------------------------------------------------------------------------------------|----------------------------------------------------------------------------------------------------|
| 1.1  |             |             |             |             |             | _                |                                           | 1.340.651.047,69                                                            | 1.340.651.047,69                                                                                              | 1.207.643.138,68                                                                                                |
|      | 1<br>1<br>1 | 0<br>0<br>0 | 0<br>0<br>0 | 1<br>1<br>1 | 0<br>0<br>0 | 1<br>2<br>3<br>4 |                                           | 1.225.183.827,14<br>14.281.928,82<br>68.304.575,81<br>32.880.718,12         | 1.225.183.827.14<br>14.281.926.82<br>68.304.575.61<br>32.880.718.12                                           | 1.094.529.840,69<br>14.231.926,82<br>06.000.653,05<br>32.880.718,12                                             |
| 1.3  |             |             |             |             |             |                  |                                           | 832.705,16                                                                  | 832.705,16                                                                                                    | 832.705,16                                                                                                    |
|      | 1<br>1<br>1 | 0<br>0      | 0<br>0<br>0 | 1<br>1<br>1 | 0<br>0      | 2<br>3<br>4      |                                           | 15.228,16<br>789.277,00<br>28.200,00                                        | 15.228,16<br>789.277,00<br>28.200,00                                                                          | 15.228,16<br>789.277,00<br>28.200,00                                                                            |
| 1.4  |             |             |             |             |             |                  |                                           | 637.854,34                                                                  | 637.854,34                                                                                                    | 637.854,34                                                                                                    |
|      | 1           | 0           | 0           | 1           | 0           | 3                |                                           | 637.854,34                                                                  | 637.854,34                                                                                                    | 637.854,34                                                                                                    |
| 1.5  |             |             |             |             |             |                  |                                           | 340.471.621,55                                                              | 340.471.621,55                                                                                                | 317.463.937,98                                                                                                  |
|      | 1           | 0           | 0           | 1           | 0           | 1                | 251<br>253<br>711<br>712<br>725<br>202200 | 340.471.621,55<br>0.00<br>0.00<br>0.00<br>0.00<br>0.00<br>0.00<br>0.00<br>0 | 340.471.621,55<br>13.236.828,52<br>3.945.242,32<br>769.000,95<br>20.543,219,96<br>679.449,48<br>57.821.994,53 | 3 17.463.937.98<br>13.236.288.52<br>-3.945.423.22<br>769.009.95<br>20.543.216.96<br>679.449.48<br>57.798.498.58 |

**DETALLE DE INGRESOS /RECAUDACIÓN**: se puede obtener mediante el uso del Reporte Variable Unificado de Recursos (IR-CMIR):

Desde el sector de módulos, seleccionamos: Recursos > Consultas y Reportes > Variable Unificado de Recursos (IR-CMIR), se hace clic derecho y selecciona "Ejecutar":

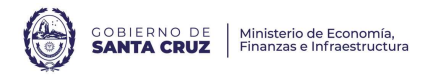

| Modulos 🛛                                |          | - 6 |
|------------------------------------------|----------|-----|
| κ                                        |          |     |
| > 🧁 Administración de Firmas             |          |     |
| 🕞 🗁 Cuenta Única del Tesoro              |          |     |
| Entes                                    |          |     |
| > 🗁 General                              |          |     |
| > 🗁 Inicio de Ejercicio                  |          |     |
| > 🧀 Pagos                                |          |     |
| > 🥟 Presupuesto                          |          |     |
| 🔉 🗁 Gastos                               |          |     |
| > 🗁 Conciliación Bancaria                |          |     |
| > 🧁 Ingresos y Pagos Extraordinarios     |          |     |
| > 🗁 Contabilidad General                 |          |     |
| > 🧁 Fondos Rotatorios                    |          |     |
| Recursos                                 |          |     |
| > 🧽 Entidades Básicas                    |          |     |
| > 🧀 Informe de Recursos                  |          |     |
| > Addificación de Recursos               |          |     |
| > 🗁 Cambio de Medio Percepción           |          |     |
| > 🧀 Gestión de Recursos                  |          |     |
| ✓ ➢ Consultas y Reportes                 |          |     |
| 🔦 Consulta Unificada de Recursos         |          |     |
| Variable Unificado Resumen de Recursos   |          |     |
| Variable Unificado de Recursos (IR-CMIR) |          |     |
| > 🧁 Medios de Percepción de Recursos     | Tiecutar |     |

Se inicia la solicitud de variable con el Paso 1, en el cual se selecciona "Nuevo" y la tecla "Siguiente":

| 2 Configuración de Reportes «Variable Unificado de Recursos (IR-CMIR)» |                                                                                                    |       |     |  |  |  |  |  |  |
|------------------------------------------------------------------------|----------------------------------------------------------------------------------------------------|-------|-----|--|--|--|--|--|--|
| Paso 1   Identificar Plantilla y Configuración                         |                                                                                                    |       |     |  |  |  |  |  |  |
| Seleccione el formato<br>Seleccione si desea tr                        | o de salida del reporte a partir de las plantillas disponibles.<br>abajar con una configuración nueva o utilizar una configuración previamente guardada. |       |     |  |  |  |  |  |  |
|                                                                        |                                                                                                    |       |     |  |  |  |  |  |  |
| Configuración                                                          |                                                                                                    |       |     |  |  |  |  |  |  |
| Nuevo                                                                  |                                                                                                    |       |     |  |  |  |  |  |  |
| ○ Predefinida                                                          | Seleccionar                                                                                                    |       |     |  |  |  |  |  |  |
| 🔿 Guardada                                                             | Seleccionar                                                                                                    |       |     |  |  |  |  |  |  |
|                                                                        |                                                                                                    |       |     |  |  |  |  |  |  |
|                                                                        |                                                                                                    |       |     |  |  |  |  |  |  |
|                                                                        |                                                                                                    |       |     |  |  |  |  |  |  |
|                                                                        | < Anterior Siguiente> Finalizar                                                                                                    | Cance | lar |  |  |  |  |  |  |

Dentro de los filtros de búsqueda hay muchos criterios, completarlos o no depende de la información que se requiera. Los más determinantes en función de la búsqueda son:

Datos Generales:

- Etd. Emisora: seleccionar el SAF del cuál necesitamos obtener información.
- Ejercicio: seleccionar el ejercicio del cuál necesitamos obtener información.
- Estado: deben seleccionar únicamente los comprobantes en estado "Autorizado".
- Cta. Rec. Escritural / Cta. Rec. Bancaria: el sistema da la opción de filtrar específicamente la cuenta que necesitamos.

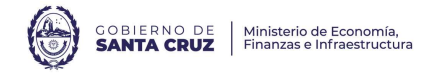

| 🥘 Configuració                                                                              | n de Reportes <variable (ir-cmir)="" de="" recursos="" unificado=""></variable>                    |                                                                                            |                                                        | – 🗆 X             |
|---------------------------------------------------------------------------------------------|----------------------------------------------------------------------------------------------------|--------------------------------------------------------------------------------------------|--------------------------------------------------------|-------------------|
| P <b>aso 2   Ingre</b><br>Ingrese los crite                                                 | esar Criterios de Búsqueda de los Datos<br>rios de búsqueda para seleccionar los datos a reportar. |                                                                                            |                                                        |                   |
| Datos Genera<br>Identificación<br>Etd. Emisora<br>Tipo<br>Ejercicio<br>Número<br>Nro. SIDIF | ales del Comprobante*<br>n del Comprobante<br>SAF                                                  | Etd. Proceso<br>Estado<br>Tipo de Registro<br>Etapa<br>Es Rectificación<br>Tipo de Ingreso | Autorizado;                                            |                   |
| Cliente [<br>Id. Cliente [                                                                  |                                                                                                    | SAFGestion                                                                                 |                                                        | + =               |
| Banco<br>Cta. Rec. Escr<br>Titular<br>Limpiar                                               | +     -       +     -       +     -       +     -                                                  | Banco<br><mark>Cta. Rec. Bancari</mark><br>Titular                                         | a<br>                                                  | + -<br>+ -<br>+ - |
|                                                                                             |                                                                                                    |                                                                                            | < <u>A</u> nterior <u>S</u> iguiente> <u>F</u> inaliza | r Cancelar        |

<u>Parámetros de fecha:</u> En caso de tratarse de una presentación mensual, debe filtrarse por fecha de comprobante del mes que corresponda.

- Fecha del Comprobante: fecha en la que efectivamente fue registrado el ingreso en el extracto bancario. Por este punto debe filtrarse en caso de tratarse de una presentación mensual, filtrando por el mes que corresponda.
- Fecha de Registro: fecha en la que se realizó la registración del recurso, la cual puede diferir respecto a la fecha del comprobante.

| úsqueda*                                                                     |                                     |           |           |           |            |          |         |         |     |
|------------------------------------------------------------------------------|-------------------------------------|-----------|-----------|-----------|------------|----------|---------|---------|-----|
| Datos Generales del Co<br>Parámetros de Fecha *                              | mprobante*                          |           |           |           |            |          |         |         |     |
| Concepto                                                                     | Desde                               | Hasta     | Exc.Rango | Selección | Exc.Selec. | Exc.Todo |         |         |     |
| Fecha del Comprobante                                                        | //                                  |           |           |           |            |          |         |         |     |
| Fecha de Registro                                                            | //                                  |           |           |           |            |          |         |         |     |
| echa de Creación                                                             | //                                  |           |           |           |            |          |         |         |     |
| echa de Autorización                                                         |                                     |           |           |           |            |          |         |         |     |
| Comprobantes Pre-Dat<br>Período de Impacto                                   | ados<br>1ES                         | hasta MES |           |           |            |          |         |         |     |
| Datos Específicos de la<br>Detalle de Imputación I<br>Detalle No Presupuesta | Gestión<br>Presupuestaria*<br>ario* |           |           |           |            |          |         |         |     |
|                                                                              |                                     |           |           |           |            | Abrir    | Guardar | Adminis | str |
| Limpiar                                                                      |                                     |           |           |           |            |          | Buscar  | Cance   | la  |

CONTADURIA GENERAL DE LA PROVINCIA - MINISTERIO DE ECONOMÍA, FINANZAS E INFRAESTRUCTURA Av. Kirchner 1045 | Río Gallegos | Santa Cruz

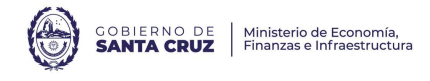

| Columnas Disponibles <ul> <li>Tipo de ld. Depositante</li> <li>Nro. de ld. Depositante</li> <li>Ente No Registrado Depositan</li> <li>Tesorería</li> <li>Tesorería</li> <li>Toto de Cuenta Recaudadora</li> <li>Titular</li> <li>Tipo Id.Cta.Rec.Bancaria</li> <li>Número Id.Cta.Rec.Bancaria</li> <li>Moneda Origen</li> <li>Tipo Cotización</li> <li>Fecha de Cotización</li> <li>Cotización</li> <li>Cotización</li> <li>Cotización</li> <li>Cotización</li> <li>Cotización</li> <li>Cotización</li> <li>Cotización</li> <li>Cotización</li> <li>Cotización</li> <li>Cotización</li> <li>Cuenta Extracto</li> </ul> | olumnas Seleccionadas Corte Orden<br>uente de Financiamien 🗹 Si Ascendente<br>XT 📿 Si Ascendente<br>ubro C No Ascendente<br>uenta Rec. Bancaria No Ascendente<br>uenta Rec. Escritural No Ascendente |
|----------------------------------------------------------------------------------------------------|----------------------------------------------------------------------------------------------------|
|                                                                                                    | nporte Devengado MCL No<br>nporte Percibido MCL No                                                                                                    |
| → Numeración SIDIF Central → 7 elen                                                                                                    | entos                                                                                                    |
| Mostrar Leyendas en Cortes de Control Mostrar encabezado agrupador de columnas Incluir Descripciones Configurar Cortes de Control                                                                                                    |                                                                                                    |

Al margen izquierdo se detallan las columnas disponibles, y al margen derecho el acumulador de columnas seleccionadas. Para este ejemplo se selecciona las columnas que contengan la información que necesitamos. Se presiona la tecla "Siguiente":

| Opciones a Mostrar                    | Máscaras           |                         |  |   |
|---------------------------------------|--------------------|-------------------------|--|---|
| Totales Generales                     | Importes           | Con miles con decimales |  | ~ |
| Valores Repetidos                     |                    | Ejemplo: 423.423,93     |  |   |
| Diferencias entre Columnas de Importe | Cantidad Decimales | 2                       |  | ~ |
|                                       |                    |                         |  |   |

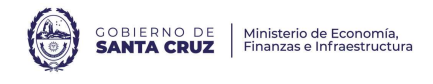

El sistema permite realizar ciertos ajustes en lo que respecta a la visión del reporte a generar, por ejemplo, la cantidad de decimales, excluir valores en cero, entre otros. Se presiona "Siguiente":

|                                                                 | ar sunda i                      |                                                                                                    |
|-----------------------------------------------------------------|---------------------------------|----------------------------------------------------------------------------------------------------|
| Títulos                                                         |                                 |                                                                                                    |
| Título                                                          | Variable Unific                 | ado de Recursos (IR-CMIR)                                                                                                    |
| Sub Título                                                      |                                 |                                                                                                    |
|                                                                 | Caracteres no p                 | permitidos en Título ni Sub Título: " " / \                                                                                                    |
| <ul> <li>Previsua</li> <li>Imprimi</li> <li>Exportar</li> </ul> | te Salida<br>Ilizar<br>r        | Tipo de Archivo                                                                                                    |
| Formato de<br>Borrado<br>Estándae<br>Hoja Me                    | e Salida<br>r<br>r<br>embretada | Logo Entidad Logo                                                                                                    |
| Opciones a<br>Criterios                                         | a Mostrar<br>5 de Búsqueda      | Configuración de la Página<br>Tamaño de Papel 🛛 A4, 210 x 297mm, 8.25 x 11.7 🔹 🗸 🗸 🗸 Viente de Carteria de Carteria de Carte |

En el último paso, el sistema permite configurar las opciones de salida, para generar el reporte. Para finalizar el proceso se selecciona "Finalizar", lo cual arroja el siguiente reporte:

#### Variable Unificado de Recursos (IR-CMIR)

| FFin | AXT    | Leyenda                            | Rubro     | Leyenda                                  | Cta. Rec. Bancaria         | Cta.<br>Rec.<br>Escrit<br>ural | Importe Devengado MCL   | Importe Percibido MCL   |
|------|--------|------------------------------------|-----------|------------------------------------------|----------------------------|--------------------------------|-------------------------|-------------------------|
| 1.3  |        | Recursos con Afectación Específica |           |                                          |                            |                                | 5,450.327,25            | 5.450.327,25            |
|      |        |                                    | 12.6.1.10 | Multas Ley N° 500 Tribunal de            | 86-1-416063                |                                | 5,450.327,25            | 5.450.327,25            |
|      |        |                                    | 12.6.1.10 | Multas Ley N° 500 Tribunal de<br>Cuentas | 86-1-417936                |                                | 0,00                    | 0,00                    |
| 1.4  |        | Transferencias Internas            |           |                                          |                            |                                | 637.854,34              | 637.854,34              |
|      |        |                                    | 17.2.2.6  | Sindicatura General de la Nación         | 86-1-428704                |                                | 637.854,34              | 637.854,34              |
|      | 711    | OTROS-DEPOSITOS GARAN HAS          |           |                                          |                            |                                | 70.000,00               | 70.000,00               |
|      |        |                                    |           |                                          | 86-1-417936                |                                | 70.000,00               | 70.000,00               |
|      | 712    | OTROS-FONDOS DE TERCEROS           |           |                                          |                            |                                | 34.385.739,42           | 34.385.739,42           |
|      |        |                                    |           |                                          | 86-1-417936                |                                | 34.385.739,42           | 34.385.739,42           |
|      | 725    | OTROS-CREDITOS ERRONEOS            |           |                                          |                            |                                | 206.145,88              | 206.145,88              |
|      |        |                                    |           |                                          | 86-1-416063<br>86-1-417936 |                                | 166.929,88<br>39.216,00 | 166.929,88<br>39.216,00 |
|      | 202200 | DEUDA EXIGIBLE 2022                |           |                                          |                            |                                | 0,00                    | 0,00                    |
|      |        |                                    |           |                                          | 86-1-416063                |                                | 0,00                    | 0,00                    |

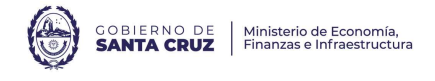

## <u>GLOSARIO</u>

*IR*: Informe de Recursos

CMIR: Comprobante de Modificación de Informe de Recursos

PRE: Orden de Pago Presupuestaria

NPR: Orden de Pago No Presupuestaria

CMR: Comprobante de Modificación de Registros

FR: Orden de Pago de Fondo Rotatorio (creación y reposiciones)

PG: Comprobante de Pago de gastos

*PG\_RET*: Comprobante de Pago de Retenciones

CRG: Comprobante de Regularización Global, sirve para regularizar débitos ya producidos en las cuentas bancarias del SAF (ej. gastos bancarios)

AxT: Auxiliares de Tesorería, representan movimientos extrapresupuestarios

CDR-GS: Comprobante de Devengado de Retenciones de gastos

*RENADM*: Rendición Administrativa, es el momento en el cual los gastos producidos en la gestión de Fondo Rotatorio generan impactos presupuestarios.

CIEFR: Comprobante de Cierre de Fondo Rotatorio

CUENTA BANCARIA: es una cuenta corriente bajo la titularidad de un SAF abierta en una entidad bancaria.

SALDO BANCARIO: representa el saldo de una cuenta bancaria. Si la cuenta bancaria es considerada *recaudadora*, por definición el saldo es cero.

CUENTA NOMINAL: las cuentas nominales no tienen una cuenta bancaria asociada, son generadas dentro de la Cuenta Única del Tesoro para reflejar movimientos entre SAF (por ejemplo, la gestión de gastos figurativos). Estas cuentas tienen como banco emisor 999 y sucursal 0, el

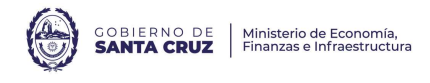

número de cuenta se compone por un 9 seguido por el número de SAF y la fuente de financiamiento que se ejecuta por esta cuenta. Por ejemplo, la cuenta nominal de AGVP (SAF 702) en la cual recibe las contribuciones figurativas de fuente 1.1 es: 999-0-970211.

CUENTA ESCRITURAL: son subcuentas de la cuenta única mediante las cuales se permiten mantener individualizadas las disponibilidades financieras de los SAF y de la TGP que operan en el marco de ésta. Estas cuentas tienen una cuenta recaudadora bancaria asociada.

SALDO ESCRITURAL: representa el saldo a una fecha de una cuenta escritural o nominal.

CUENTA FINANCIADORA: son cuentas que sirven para afectar disponibilidades al financiamiento de gastos. Pueden ser cuentas escriturales/nominales (para gastos que se financian con recursos incorporados al sistema de Cuenta Única del Tesoro) o bancarias (para gastos que se financian con recursos que están fuera del sistema de Cuenta Única del Tesoro).